# ConnectMed

# MANUAL DE UTILIZAÇÃO DO SISTEMA

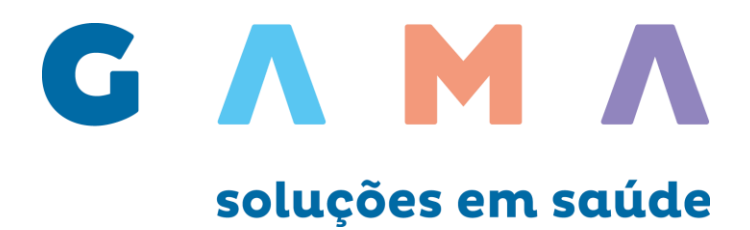

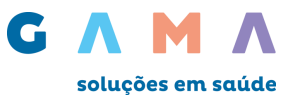

# Sumário

| 1 – Pagina inicial                                  |    |
|-----------------------------------------------------|----|
| 2 – Validação de Beneficiário (Elegibilidade)       | 5  |
| 3 – Planos atendidos                                | 6  |
| 4 – Autorizações                                    | 7  |
| 5 – Faturamento Digitação                           | 25 |
| 5.1 – Digitação de Guias                            | 25 |
| 5.2 – Gerenciar - Enviar                            | 27 |
| 5.3 – Digitação - Consultar (Imprimir Protocolo)    |    |
| 6 – Faturamento Transmissão de XML                  |    |
| 6.1 – Faturamento - Transferência - Consultar       |    |
| 7 – Extratos – Visualização e Recurso de Glosa      |    |
| 8 – Extratos – Demonstrativo TISS                   |    |
| 9 – Pré-Faturamento                                 |    |
| 10 – Recurso de Glosa - Acompanhamento              | 42 |
| 11 – Administração                                  |    |
| 11.1 – Administração - Usuário - Cadastrar          | 44 |
| 11.2 – Administração - Usuário - Gerenciar          | 45 |
| 12 – Atualização cadastral - Endereço               | 45 |
| 12.1 – Atualização cadastral - Dados bancários      | 47 |
| 12.2 – Atualização cadastral - Cadastro.            | 47 |
| 12.3 – Atualização cadastral - Atualização de senha |    |
| 13 – Suporte ao Prestador                           |    |

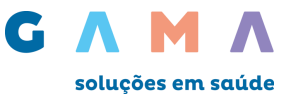

# 1 – Pagina inicial

Acesse o site: https://wwwt.connectmed.com.br

Insira seu Login e senha cadastrado.

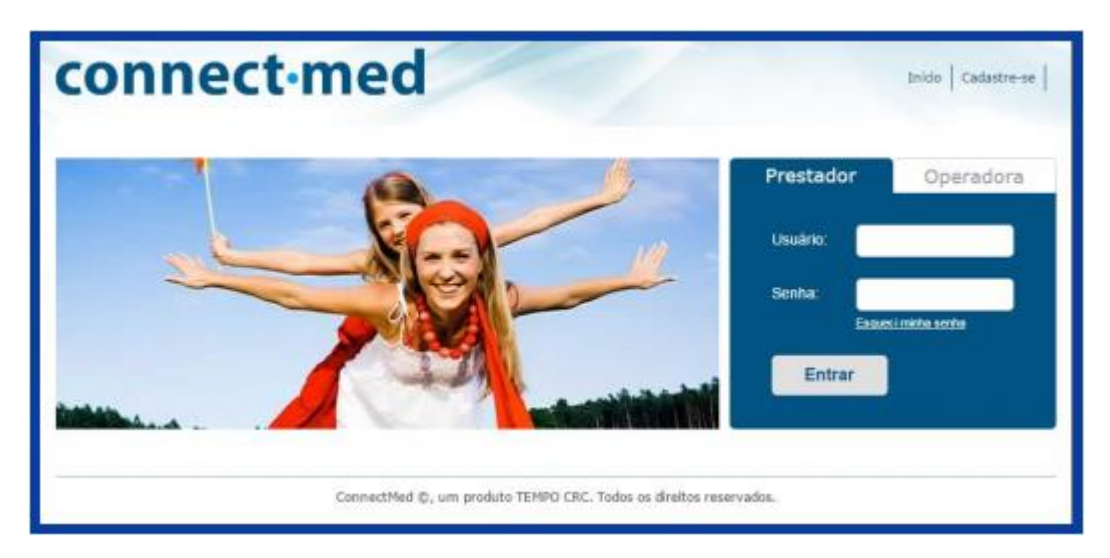

Caso não lembre a senha, clique no link Esqueci minha Senha.

Informe o seu login e clique em Enviar.

Se o e-mail associado ao seu login estiver correto, clique em SIM. Você receberá neste e-mail um link para alterar a sua senha.

| Prestador          | Operadora      | Prestador                                                 |                                | Prestador                                       |                      |
|--------------------|----------------|-----------------------------------------------------------|--------------------------------|-------------------------------------------------|----------------------|
| Usuário:<br>Senha: | ci minha senha | Esqueceu sua sen<br>Entre com seu logi<br>senha.<br>Login | ha?<br>in para reinicializar a | Confirma o envio d<br>Email:<br>teste@teste.com | lo Email?            |
| Entrar             |                | Enviar                                                    | Limpar                         | SIM<br>Usuário e E-                             | NÃO<br>mail Válidos! |

Clique em NÃO, caso não tenha acesso ao e-mail associado a este login.

Então preencha os dados de cadastro corretamente e clique em Enviar.

Os dados estando corretos será enviado para o novo e-mail informado, um link para alterar a sua senha.

| Prestador                                            |                         | Prestador                                                                |
|------------------------------------------------------|-------------------------|--------------------------------------------------------------------------|
| Confirma o envio d<br>Email:<br>secretariautip@mater | o Email?<br>rdei.com.br | Atualize seu cadastro Atualizar E-mail!<br>Nome:<br>CPF/CNPJ:<br>E-mail: |
| SIM                                                  | NÃO                     | Contrato:                                                                |
| Usuário e E-I                                        | nail Válidos!           | Tel:<br>Enviar                                                           |

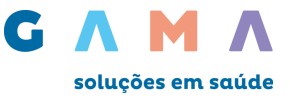

Após o login selecione a operadora para qual deseja navegar.

| Solution         Salution           1122334455         1122334455         1122           1122334455         1122         1122 | de    |
|----------------------------------------------------------------------------------------------------|-------|
| 1122334455 1122334455 1122                                                                                                    |       |
| cão fr                                                                                                    | 34455 |
| VALE 5 HORMERO                                                                                                    |       |
| 1122334455 1122334455 1122                                                                                                    | 34455 |
|                                                                                                    | ma    |

Após escolher a operadora, a tela inicial apresenta um resumo de informações. Você poderá trocar a operadora sempre que desejar, acessando o ícone no canto superior direito e clicando em **Trocar Operadora**.

| Mensagens                                     |                           | 🛔 teste_sel                    | Manual TISS   Manuais   Sair                    |
|-----------------------------------------------|---------------------------|--------------------------------|-------------------------------------------------|
| connec                                        | t·med                     |                                | gama<br>Trocar Operadore                        |
| Beneficiário Autorização                      | o Faturamento Extrato Pro | é-faturamento Recurso de Glosa | Ajoda                                           |
| Inicio                                        |                           |                                |                                                 |
| Último acesso: 10/1<br>Consulta de carteirint | 0/2016 12:38:01           | Extrato                        | - Ültimas publicações<br>nte Prazo para recurso |
| Autorizador                                   |                           |                                |                                                 |
| Total:                                        | 0                         |                                |                                                 |
| Recurso                                       |                           |                                |                                                 |
| Total:                                        | 0                         |                                |                                                 |
|                                               |                           |                                |                                                 |

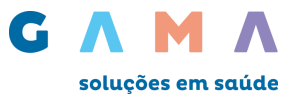

# 2 – Validação de Beneficiário (Elegibilidade)

Para consultar a elegibilidade do beneficiário, acesse o menu: **Beneficiário – Validação**. Digite o número da carteirinha e clique em **consultar**:

Após a consulta, poderão aparecer os seguintes resultados:

- Habilitado: o beneficiário está apto para ser atendido;
- Prestador não apto para o plano: plano não contratado;
- Carteirinha inválida: verifique a numeração da carteirinha, pois está incorreta;
- Não Habilitado: o beneficiário não está apto para ser atendido.

Caso a mensagem não seja "habilitado" contate a operadora para maiores informações.

Caso a mensagem seja "habilitado", aparecem os dados do beneficiário e é aberto o menu de Formulários. Através deste item, é possível transportar as informações diretamente para um formulário de autorização para atendimento:

| io > Beneficiário             | > Validação                                                                                             |                                           |           |
|-------------------------------|----------------------------------------------------------------------------------------------------|-------------------------------------------|-----------|
| Validação do                  | o Paciente                                                                                              |                                           |           |
| Carte                         | zirinha:                                                                                                | Data do procedimento: 24/01/2017          | Consultar |
| Resultado                     |                                                                                                    | HABILITADO                                |           |
| Cor                           |                                                                                                    | Dretegeler                                |           |
| Corte                         | ivenio:                                                                                                 | Protocolo:                                |           |
| Nascir                        | mento:                                                                                                  | Plano:                                    |           |
| Solicitação de<br>Formulario: | Autorização<br>Selecione um formulário<br>SP/SADT - (Serviço Profissional/Si<br>Atendimento de Urgência | erviço Auxiliar de Diagnóstico e Terapia) | Imprimir  |

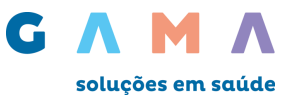

# 3 – Planos atendidos

Este acesso está liberado apenas para operadora Gama Saúde. O objetivo deste acesso é demonstrar os planos adquiridos em contrato e os modelos de carteirinhas praticados pela Gama Saúde. Para consultar essas informações acesse o menu **beneficiários – planos atendidos**, digite nome do plano ou clique em **filtrar**, para visualizar a lista de planos atendidos.

| Beneficiário   | Autorização     | Faturamento   | Extrato | Pré-faturamento | Recurso de Glosa | Ajuda |
|----------------|-----------------|---------------|---------|-----------------|------------------|-------|
| Validação      | Plar            | nos atendidos |         |                 |                  |       |
| Planos Atendio | dos             |               |         |                 |                  |       |
| Planos         | atendidos       |               |         |                 |                  |       |
|                |                 |               |         |                 |                  |       |
| Opção (        | de filtro por j | plano         |         |                 |                  |       |
|                | Pla             | ano:          |         |                 | Filtrar          |       |
|                |                 |               |         |                 |                  |       |
|                |                 |               |         |                 |                  |       |

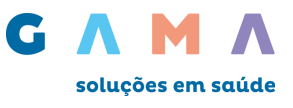

# 4 – Autorizações

Para solicitar uma nova autorização, acesse o menu: **Autorização – Solicitar**. Será exibida a página abaixo, com as opções de formulários:

| Autorização                                                                                                    |  |
|----------------------------------------------------------------------------------------------------|--|
| Solicitar                                                                                                    |  |
| Últimas Solicitações                                                                                                    |  |
| Status Autorização                                                                                                    |  |
| <ul> <li>SOlicitação de autorização</li> <li>SP/SADT - (Serviço Profissional/Serviço Auxiliar de Diagnóstico e Terapia)</li> <li>Solicitação de Internação</li> <li>Solicitação de Prorrogação de Internações ou Complementação de Tratamento</li> <li>Anexo de Solicitação de Quimioterapia</li> <li>Anexo de Solicitação de Radioterapia</li> <li>Anexo de Solicitações de Órteses, Próteses e Materiais Especiais - OPME</li> <li>Demais Solicitações</li> <li>Atendimento de Urgência</li> </ul> |  |

Escolha o tipo de formulário para solicitar a sua autorização:

#### • SP/SADT – (Serviço Profissional/Serviço Auxiliar de Diagnóstico e Terapia);

• Solicitação de Internação;

#### • Solicitação de Prorrogação de Internação ou Complementação de Tratamento;

**Observação:** guia utilizada para solicitar senha de autorização para prorrogação de diárias e inclusões de procedimentos em paciente internado.

#### • Serviço Especial em Internação (SADT);

**Observação:** Guia utilizada para solicitar senha de autorização quando necessária a realização de exames ou procedimentos por outros prestadores (serviços de terceiros realizados dentro ou fora da instituição onde o beneficiário encontra-se internado).

- Anexo de Quimioterapia;
- Anexo de Radioterapia;
- Anexo de Solicitações de Órteses, Próteses e Materiais Especiais OPME;
- Atendimento de Urgência;

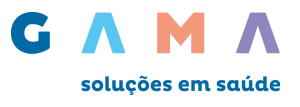

# Informações gerais sobre solicitação.

- Todos os campos de preenchimento obrigatórios estão sinalizados com (\*).

- Caso já possua o **Numero de guia do prestador** clique e **Sim**, caso não possua clique em **Não**, o número da Guia do Prestador será gerado pelo sistema e apresentado ao final da solicitação.

- Origem solicitação: caso o prestador que solicitante seja o mesmo que irá realizar o procedimento selecione, Prestador Executor.

Origem solicitação: caso o médico solicitante não seja o mesmo que irá executar o procedimento selecione a opção Médico solicitante, o campo \*CNPJ/CPF localizado no final da página será habilitado para edição, insira o CPF ou CNPJ do prestador que irá realizar o procedimento. Caso não localize o prestador executor, clique em
 Procurar
 e será exibido uma tela para busca do mesmo através do nome do prestador, cidade e UF.

# Exemplo: preenchimento de solicitação - SADT.

Os formulários de solicitação deverão ser preenchidos em duas níveis:

1º nível – Dados do beneficiário e prestador:

Preencha todos os campos obrigatórios, eles estão sinalizados com (\*). Depois clique em Continuar.

|                                 | Registro ANS:<br>Data Solicitação:<br><b>D Número da Guia do</b> | 407011<br>26/01/2017<br>Prestador será gerado | pelo sistema e aprese | ntado ao final da solicitação. |
|---------------------------------|------------------------------------------------------------------|-----------------------------------------------|-----------------------|--------------------------------|
|                                 | *Origem Solicitação:                                             | Prestador Executor                            | Médico Solicitante    |                                |
| Paciente está no local?         | €Sim                                                             | ○Não                                          |                       |                                |
| ados do Paciente                | e ( Usuário ou Be                                                | neficiário )                                  |                       |                                |
| Número da 26699000<br>Carteira: | 0                                                                |                                               | Data de nascimento:   | 10/06/1946                     |
| Nome: PAULO RO                  | GERIO                                                            |                                               | Idade:                | 70                             |
| Plano: EMPRESA                  | RIAL/COMPLETO                                                    |                                               | Sexo:                 | MASCULINO                      |
| ados do Solicita                | nte                                                              |                                               |                       |                                |
| *UF: SF                         | •                                                                |                                               | Nome do solicitante:  | THOMAZ                         |
| *Conselho: CF                   | RM 🔻                                                             |                                               | *Número registro:     | 1234                           |
| )ados do Prestad                | or Executor (Cred                                                | enciado/Referen                               | ciado)                |                                |
| *CNPJ/CPF: 16                   | 676520000000                                                     | Procurar No                                   | ome: HOSPITAL         |                                |

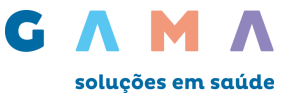

Após clicar em Continuar, o sistema exibirá uma tela para digitação dos dados para retorno de contato.

Informe o telefone e e-mail e clique em Enviar.

**Observação:** a autorização será enviada para o e-mail informado.

| Telefone:             |                                                                  |
|-----------------------|------------------------------------------------------------------|
|                       |                                                                  |
| 'e-mail:              |                                                                  |
| * Campos Obrigatórios | O informe de Liberação será encaminhado para o<br>email indicado |
|                       | Enviar                                                           |

Após clicar em Enviar, será exibida a tela para preenchimento dos dados referentes à procedimentos, indicação clínica, observação e anexos (documentos e imagens).

Mais uma vez, preencha todos os campos obrigatórios, eles estão sinalizados com (\*).

E depois clique em Continuar.

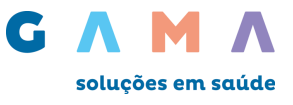

2º nível – Dados de procedimentos e anexos:

| cedimentos                                                                                                    |                          |
|----------------------------------------------------------------------------------------------------|--------------------------|
| Adicionar Remover                                                                                                    |                          |
| *Código: *Otd.: Descrição:                                                                                                    |                          |
| 31003079 1 APENDICECTOMIA                                                                                                    | Procurar                 |
| Documentos de envio obrigatório para análise da soli                                                                                                    | citação do procedimento* |
| Descrição                                                                                                    | Procedimentos            |
| LAUDO DE EXAMES LABORATORIAIS                                                                                                    | 31003079                 |
| LAUDO DE EXAME DE IMAGEM                                                                                                    | 31003079                 |
|                                                                                                    | 31003079                 |
|                                                                                                    | 31003079                 |
| COTACAO DE MATERIAL DE OPME                                                                                                    | 31003079                 |
|                                                                                                    |                          |
| <pre>sureza da Internação / Indicação clínica / Observações *Caráter do Atendimento: 1 - Eletiva  *Indicação clínica: Informe a indicação clinica aqui.</pre>             |                          |
| <pre>sureza da Internação / Indicação clínica / Observações *Caráter do Atendimento: 1 - Eletiva *Indicação clínica: Informe a indicação clinica aqui. Observações:</pre> |                          |
| <pre>*Indicação de acidente: 9 - Não Acidentes</pre>                                                                                                    | X                        |

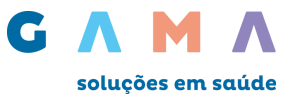

#### **Observação - Procedimentos:**

Ao inserir o código do procedimento da tabela contratada o sistema poderá solicitar o envio obrigatório de documentos para análise da solicitação, como na imagem abaixo.

O botão Adicionar cria mais linhas para inserção de procedimentos na solicitação.

O botão Remover exclui as linhas de procedimentos selecionadas.

O botão **Procurar** abre a janela para busca de procedimentos.

| Código: *Qtd.: Descrição:     3071518( HÉRNIA DE DISCO TÓR | ACO-LOMBAR - TRATAMENTO CIRÚRGICO Procurar |
|------------------------------------------------------------|--------------------------------------------|
| Descrição                                                  | Procedimentos                              |
| LAUDO DE EXAMES LABORATORIAIS                              | 30715180                                   |
| LAUDO DE EXAME DE IMAGEM                                   | 30715180                                   |
| LAUDO DE EXAME ANATOMO-PATOLOGICO                          | 30715180                                   |
|                                                            |                                            |
| SOLICITAÇÃO/PEDIDO MÉDICO                                  | 30715180                                   |
| SOLICITAÇÃO/PEDIDO MÉDICO<br>RELATÓRIO MÉDICO              | 30715180<br>30715180                       |

#### **Observação - Anexos:**

O botão Adicionar cria mais linhas para inserção de anexos na solicitação.

O botão Remover exclui os anexos selecionados.

Clique em Escolher Arquivo para selecionar o documento que deseja anexar.

É necessário também selecionar uma Categoria e escrever uma Descrição para o documento anexado.

#### Ao final clique em **Continuar** para enviar a solicitação.

| Adicionar Remover                                                  |                                             |
|--------------------------------------------------------------------|---------------------------------------------|
| Categoria: Descrição:<br>ATESTADOS T                               | Escolher arquivo Nenhum arquivo selecionado |
|                                                                    |                                             |
| tó pode(m) ser(em) apexado(s) arquivo(s) em extensão IPG IPEG BM   |                                             |
| Só pode(m) ser(em) anexado(s) arquivo(s) em extensão JPG, JPEG, BM | IP e PDF                                    |

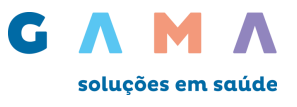

# Informações sobre Solicitações de Anexos

#### Anexo de Quimioterapia.

O Anexo de Quimioterapia deve ser utilizado nas solicitações de autorização para tratamentos quimioterápicos.

O anexo será sempre uma guia secundária e deve ser vinculada à guia principal de Solicitação de Internação ou SP/SADT, através do campo "Número da Guia Referenciada". O número da guia referenciada é o número da Guia do Prestador informado no evento principal.

| Inicio > Autorização > Solicitar autorização           |  |
|--------------------------------------------------------|--|
| Anexo de Solicitação de Quimioterapia                  |  |
| Dados da Solicitação                                   |  |
| 1 - Registro ANS: 407011                               |  |
| *Você possui o Número da Guia do Prestador?: OSim ONão |  |
| *3 - Número da Guia Referenciada:                      |  |
| 4 - Senha:                                             |  |

Todos os campos **obrigatórios** estão sinalizados com \*.

#### **IMPORTANTE:**

A guia principal (SP/SADT ou Solicitação de Internação) deve ser solicitada sempre antes do anexo de quimioterapia.

Após o envio da guia SP/SADT ou Solicitação de Internação, o ANEXO DE QUIMIOTERAPIA poderá ser preenchido com os medicamentos a serem utilizados no tratamento, bem como as demais informações de preenchimento obrigatório.

Lista de campos e forma de preenchimento:

| Termo                           | Descrição                                                                                                    | Condição de Preenchimento                                                                                                    |
|---------------------------------|----------------------------------------------------------------------------------------------------|----------------------------------------------------------------------------------------------------|
| Registro ANS                    | Registro da operadora de plano privado<br>de assistência à saúde na Agência<br>Nacional de Saúde Suplementar (ANS) | Obrigatório.                                                                                                    |
| Número do anexo no<br>prestador | Número que identifica o anexo no<br>prestador de serviços.                                                         | Obrigatório.<br>É facultada às operadoras e<br>prestadores de serviços a<br>utilização de código de barras,<br>impressos imediatamente<br>abaixo da numeração. O código<br>de barras deve seguir o padrão<br>CODE 39 de alta densidade. |
| Número da guia<br>referenciada  | Número da guia à qual o anexo está<br>vinculado.                                                                   | Obrigatório.                                                                                                    |
| Senha                           | Senha de autorização emitida pela<br>operadora                                                                     | Condicionado. Deve ser<br>preenchido em caso de<br>autorização pela operadora com<br>emissão de senha.                                                                                                    |

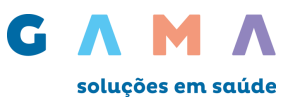

| Termo                                      | Descrição                                                                                                    | Condição de Preenchimento                                                                                                    |
|--------------------------------------------|----------------------------------------------------------------------------------------------------|----------------------------------------------------------------------------------------------------|
| Data da autorização                        | Data em que a autorização para<br>realização do atendimento/procedimento<br>foi concedida pela operadora.                                          | Condicionado. Deve ser<br>preenchido em caso de<br>autorização pela operadora.                                                                    |
| Número da guia<br>atribuído pela operadora | Número que identifica a guia atribuído<br>pela operadora.                                                                                          | Condicionado. Deve ser<br>preenchido caso a operadora<br>atribua outro número à guia,<br>independente do número que a<br>identifica no prestador. |
| Número da carteira do<br>beneficiário      | Número da carteira do beneficiário na<br>operadora                                                                                                 | Obrigatório.                                                                                                    |
| Nome do beneficiário                       | Nome do beneficiário                                                                                                    | Obrigatório.                                                                                                    |
| Peso do beneficiário                       | Peso do beneficiário em quilos                                                                                                    | Obrigatório.                                                                                                    |
| Altura do beneficiário                     | Altura do beneficiário em centímetros.                                                                                                    | Obrigatório.                                                                                                    |
| Superfície corporal                        | Superfície corporal do beneficiário em<br>metros quadrados                                                                                         | Obrigatório.                                                                                                    |
| Idade do beneficiário                      | Idade do beneficiário                                                                                                    | Obrigatório.                                                                                                    |
| Sexo do beneficiário                       | Sexo do beneficiário, conforme tabela de<br>domínio nº 43.                                                                                         | Obrigatório.                                                                                                    |
| Nome do profissional<br>solicitante        | Nome do profissional que está solicitando<br>o procedimento ou item assistencial.                                                                  | Obrigatório.                                                                                                    |
| Telefone do profissional<br>solicitante    | Número de telefone do profissional que<br>está solicitando o procedimento ou item<br>assistencial.                                                 | Obrigatório.                                                                                                    |
| E-mail do profissional<br>solicitante      | Endereço de e-mail do profissional que<br>está solicitando o procedimento ou item<br>assistencial.                                                 | Condicionado. Deve ser<br>preenchido caso o profissional<br>solicitante possua endereço de<br>e-mail para contato.                                |
| Data do diagnóstico                        | Data em que foi dado o diagnóstico da<br>doença referente ao tratamento<br>solicitado.                                                             | Condicionado. Deve ser<br>preenchido caso o profissional<br>solicitante tenha conhecimento<br>da informação.                                      |
| Diagnóstico principal                      | Código do diagnóstico principal de acordo<br>com a Classificação Internacional de<br>Doenças e de Problemas Relacionados a<br>Saúde - 10ª revisão  | Opcional.                                                                                                    |
| Diagnóstico secundário                     | Código do diagnóstico secundário de<br>acordo com a Classificação Internacional<br>de Doenças e de Problemas Relacionados<br>a Saúde - 10ª revisão | Opcional.                                                                                                    |
| Terceiro diagnóstico                       | Código do terceiro diagnóstico de acordo<br>com a Classificação Internacional de<br>Doenças e de Problemas Relacionados a<br>Saúde - 10ª revisão   | Opcional.                                                                                                    |
| Quarto diagnóstico                         | Código do quarto diagnóstico de acordo<br>com a Classificação Internacional de<br>Doenças e de Problemas Relacionados a<br>Saúde - 10ª revisão     | Opcional.                                                                                                    |
| Estadiamento do tumor                      | Estadiamento do tumor, conforme tabela<br>de domínio nº 31.                                                                                        | Obrigatório.                                                                                                    |
| Tipo de quimioterapia                      | Código do tipo de quimioterapia<br>solicitada, conforme tabela de domínio nº<br>58.                                                                | Obrigatório.                                                                                                    |

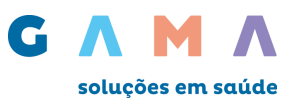

| Termo                                                                      | Descrição                                                                                                    | Condição de Preenchimento                                                                                                    |
|----------------------------------------------------------------------------|----------------------------------------------------------------------------------------------------|----------------------------------------------------------------------------------------------------|
| Código da finalidade do<br>tratamento                                      | Código da finalidade do tratamento,<br>conforme tabela de domínio nº 33.                                                                     | Obrigatório.                                                                                                    |
| Escala de capacidade<br>funcional                                          | Classificação internacional sobre<br>capacidade funcional do paciente<br>portador de doença oncológica, conforme<br>tabela de domínio nº 30. | Obrigatório.                                                                                                    |
| Tumor                                                                      | Classificação do tumor conforme tabela de<br>domínio nº 67                                                                                   | Obrigatório.                                                                                                    |
| Nódulo                                                                     | Classificação do nódulo conforme tabela de<br>domínio nº 66                                                                                  | Obrigatório.                                                                                                    |
| Metástase                                                                  | Classificação da metástase conforme tabela de domínio nº 65                                                                                  | Obrigatório.                                                                                                    |
| Plano terapêutico                                                          | Plano terapêutico proposto pelo<br>profissional solicitante                                                                                  | Obrigatório.                                                                                                    |
| Diagnóstico<br>citopatológico e<br>histopatológico                         | Descrição do diagnóstico citopatológico e<br>histopatológico.                                                                                | Opcional.                                                                                                    |
| Informações relevantes                                                     | Outras informações relevantes a serem<br>fornecidas pelo profissional solicitante<br>para esclarecimento do caso.                            | Condicionado. Deve ser<br>preenchido caso haja<br>informações relevantes que<br>possam contribuir para o<br>entendimento do caso e<br>facilitação da autorização do<br>procedimento. |
| Data prevista para o<br>início da administração<br>do medicamento          | Data prevista para o início da<br>administração do medicamento solicitado<br>para o tratamento quimioterápico                                | Obrigatório.                                                                                                    |
| Tabela de referência do<br>procedimento ou item<br>assistencial solicitado | Código da tabela utilizada para identificar<br>os procedimentos ou itens assistenciais<br>solicitados, conforme tabela de domínio<br>nº 87.  | Obrigatório.                                                                                                    |
| Código do medicamento<br>solicitado                                        | Código do medicamento solicitado pelo prestador, conforme tabela de domínio.                                                                 | Obrigatório.                                                                                                    |
| Descrição do<br>medicamento solicitado                                     | Descrição do medicamento solicitado                                                                                                    | Obrigatório.                                                                                                    |
| Dosagem do<br>medicamento                                                  | Dosagem total do medicamento no ciclo<br>atual.                                                                                              | Obrigatório.                                                                                                    |
| Unidade de medida do<br>medicamento                                        | Unidade de medida do medicamento<br>conforme tabela de domínio nº 60.                                                                        | Obrigatório.                                                                                                    |
| Via de administração do<br>medicamento                                     | Via de administração do medicamento,<br>conforme tabela de domínio nº 62.                                                                    | Obrigatório.                                                                                                    |
| Frequência de doses do<br>medicamento solicitado                           | Número de vezes que o medicamento<br>será administrado no ciclo atual.                                                                       | Obrigatório.                                                                                                    |
| Cirurgia                                                                   | Descrição de procedimento cirúrgico,<br>relativo à patologia atual, ao qual o<br>beneficiário foi submetido anteriormente.                   | Condicionado. Deve ser<br>preenchido em caso de cirurgia<br>realizada anteriormente.                                                                                                 |
| Data de realização                                                         | Data em que o<br>atendimento/procedimento foi realizado                                                                                      | Condicionado. Deve ser<br>preenchido em caso de cirurgia<br>realizada anteriormente.                                                                                                 |
| Área irradiada                                                             | Identificação da área irradiada em tratamento radioterápico anterior.                                                                        | Condicionado. Deve ser<br>preenchido em caso de<br>tratamento radioterápico<br>realizado anteriormente.                                                                              |

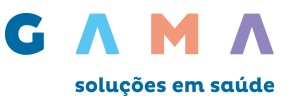

| Termo                                            | Descrição                                                                                                    | Condição de Preenchimento                                                                               |
|--------------------------------------------------|----------------------------------------------------------------------------------------------------|----------------------------------------------------------------------------------------------------|
| Data da aplicação da<br>última radioterapia      | Data em que foi realizada a radioterapia<br>anterior.                                                                  | Condicionado. Deve ser<br>preenchido em caso de<br>tratamento radioterápico<br>anteriormente realizado. |
| Observação /<br>Justificativa                    | Campo utilizado para adicionar quaisquer<br>observações sobre o atendimento ou<br>justificativas que julgue necessário | Opcional.                                                                                               |
| Número de ciclos de<br>quimioterapia previstos   | Número de ciclos previstos no tratamento<br>quimioterápico.                                                            | Obrigatório.                                                                                            |
| Ciclo atual do tratamento<br>quimioterápico      | Número do ciclo atual do tratamento<br>quimioterápico.                                                                 | Obrigatório.                                                                                            |
| Número de dias do ciclo<br>atual                 | Quantidade de dias do ciclo atual do<br>tratamento quimioterápico.                                                     | Obrigatório.                                                                                            |
| Intervalo entre ciclos de<br>quimioterapia       | Quantidade de dias entre os ciclos do<br>tratamento quimioterápico.                                                    | Obrigatório.                                                                                            |
| Data da solicitação                              | Data em que o profissional solicitando os procedimentos ou itens assistenciais.                                        | Obrigatório.                                                                                            |
| Assinatura do<br>profissional solicitante        | Assinatura do profissional que está<br>fazendo a solicitação.                                                          | Obrigatório.                                                                                            |
| Assinatura do<br>responsável pela<br>autorização | Assinatura do responsável pela<br>autorização concedida pela operadora.                                                | Obrigatório.                                                                                            |

# Anexo de Radioterapia

O Anexo de Radioterapia deve ser utilizado nas solicitações de autorização para tratamentos Radioterápicos.

O anexo será sempre uma guia secundária e deve ser vinculada à guia principal de Solicitação de Internação ou SP/SADT, através do campo "Número da Guia Referenciada". O número da guia referenciada é o número da Guia do Prestador informado no evento principal.

| Inicio > Autorização > Solicitar autorização           |  |
|--------------------------------------------------------|--|
| Anexo de Solicitação de Radioterapia                   |  |
| Dados da Solicitação                                   |  |
| 1 - Registro ANS: 407011                               |  |
| *Você possui o Número da Guia do Prestador?: OSim ONão |  |
| *3 - Número da Guia Referenciada:                      |  |
| 4 - Senha:                                             |  |

Todos os campos obrigatórios estão sinalizados com (\*).

A exemplo das demais guias, caso o prestador possua o número da "Guia do Prestador", deverá selecionar "Sim", que habilitará campo para digitação do número da guia. Caso contrário deverá selecionar "Não", e o sistema exibirá mensagem informando que o número da guia será fornecido ao final do atendimento.

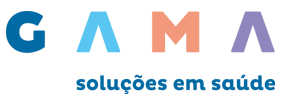

Após o envio da guia SP/SADT ou Solicitação de Internação, o ANEXO DE RADIOTERAPIA poderá ser preenchido com os procedimentos que serão realizados, conforme tabela de conforme tabela de procedimento contratada, bem como as demais informações de preenchimento obrigatório.

#### Observação:

Em caso de solicitações de SP/SADT ou Internação e ANEXO DE RADIOTERAPIA, os procedimentos solicitados na guia principal serão os mesmos solicitados no anexo de radioterapia.

Lista de campos e forma de preenchimento:

| Termo                                      | Descrição                                                                                                    | Condição de Preenchimento                                                                                                    |
|--------------------------------------------|----------------------------------------------------------------------------------------------------|----------------------------------------------------------------------------------------------------|
| Registro ANS                               | Registro da operadora de plano privado<br>de assistência à saúde na Agência<br>Nacional de Saúde Suplementar (ANS) | Obrigatório.                                                                                                    |
|                                            |                                                                                                    | Obrigatório.                                                                                                    |
| Número do anexo no<br>prestador            | Número que identifica o anexo no prestador de serviços.                                                            | É facultada às operadoras e<br>prestadores de serviços a<br>utilização de código de barras,<br>impressos imediatamente<br>abaixo da numeração. O código<br>de barras deve seguir o padrão<br>CODE 39 de alta densidade. |
| Número da guia<br>referenciada             | Número da guia à qual o anexo está<br>vinculado.                                                                   | Obrigatório.                                                                                                    |
| Senha                                      | Senha de autorização emitida pela<br>operadora                                                                     | Condicionado. Deve ser<br>preenchido quando a<br>autorização da operadora for<br>com emissão de senha.                                                                                                    |
| Data da autorização                        | Data em que a autorização para<br>realização do atendimento/procedimento<br>foi concedida pela operadora.          | Condicionado. Deve ser<br>preenchido quando a<br>autorização da operadora for<br>com emissão de senha com<br>prazo de validade.                                                                                         |
| Número da guia<br>atribuído pela operadora | Número que identifica a guia atribuído<br>pela operadora.                                                          | Condicionado. Deve ser<br>preenchido caso a operadora<br>atribua outro número à guia,<br>independente do número que a<br>identifica no prestador.                                                                       |
| Número da carteira do<br>beneficiário      | Número da carteira do beneficiário na<br>operadora                                                                 | Obrigatório.                                                                                                    |
| Nome do beneficiário                       | Nome do beneficiário                                                                                               | Obrigatório.                                                                                                    |
| Idade do beneficiário                      | Idade do beneficiário                                                                                              | Obrigatório.                                                                                                    |
| Sexo do beneficiário                       | Sexo do beneficiário, conforme tabela de domínio nº 43.                                                            | Obrigatório.                                                                                                    |
| Nome do profissional<br>solicitante        | Nome do profissional que está solicitando<br>o procedimento ou item assistencial.                                  | Obrigatório.                                                                                                    |
| Telefone do profissional<br>solicitante    | Número de telefone do profissional<br>solicitante do procedimento ou item<br>assistencial                          | Obrigatório.                                                                                                    |
| E-mail do profissional<br>solicitante      | Endereço de e-mail do profissional que<br>está solicitando o procedimento ou item<br>assistencial.                 | Condicionado. Deve ser<br>preenchido caso o profissional<br>solicitante possua endereço de<br>e-mail para contato.                                                                                                    |

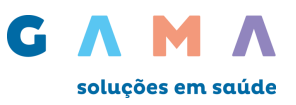

| Termo                                              | Descrição                                                                                                    | Condição de Preenchimento                                                                                                    |
|----------------------------------------------------|----------------------------------------------------------------------------------------------------|----------------------------------------------------------------------------------------------------|
| Data do diagnóstico                                | Data em que foi dado o diagnóstico da<br>doença referente ao tratamento<br>solicitado.                                                             | Condicionado. Deve ser<br>preenchido caso o profissional<br>solicitante tenha conhecimento<br>da informação.                                                                         |
| Diagnóstico principal                              | Código do diagnóstico principal de acordo<br>com a Classificação Internacional de<br>Doenças e de Problemas Relacionados a<br>Saúde - 10ª revisão  | Opcional.                                                                                                    |
| Diagnóstico secundário                             | Código do diagnóstico secundário de<br>acordo com a Classificação Internacional<br>de Doenças e de Problemas Relacionados<br>a Saúde - 10ª revisão | Opcional.                                                                                                    |
| Terceiro diagnóstico                               | Código do terceiro diagnóstico de acordo<br>com a Classificação Internacional de<br>Doenças e de Problemas Relacionados a<br>Saúde - 10ª revisão   | Opcional.                                                                                                    |
| Quarto diagnóstico                                 | Código do quarto diagnóstico de acordo<br>com a Classificação Internacional de<br>Doenças e de Problemas Relacionados a<br>Saúde - 10ª revisão     | Opcional.                                                                                                    |
| Código do diagnóstico<br>por imagem                | Tecnologia utilizada para diagnóstico de<br>imagem, conforme tabela de domínio nº<br>29.                                                           | Condicionado. Deve ser<br>preenchido caso tenha sido<br>utilizada alguma tecnologia por<br>imagem no diagnóstico da<br>patologia, conforme tabela de<br>domínio.                     |
| Estadiamento do tumor                              | Estadiamento do tumor, conforme tabela de domínio nº 31.                                                                                           | Obrigatório.                                                                                                    |
| Escala de capacidade<br>funcional                  | Classificação internacional sobre<br>capacidade funcional do paciente<br>portador de doença oncológica, conforme<br>tabela de domínio nº 30.       | Obrigatório.                                                                                                    |
| Código da finalidade do<br>tratamento              | Código da finalidade do tratamento,<br>conforme tabela de domínio nº 33.                                                                           | Obrigatório.                                                                                                    |
| Diagnóstico<br>citopatológico e<br>histopatológico | Descrição do diagnóstico citopatológico e<br>histopatológico.                                                                                      | Opcional.                                                                                                    |
| Informações relevantes                             | Outras informações relevantes a serem<br>fornecidas pelo profissional solicitante<br>para esclarecimento do caso.                                  | Condicionado. Deve ser<br>preenchido caso haja<br>informações relevantes que<br>possam contribuir para o<br>entendimento do caso e<br>facilitação da autorização do<br>procedimento. |
| Cirurgia                                           | Descrição de procedimento cirúrgico,<br>relativo à patologia atual, ao qual o<br>beneficiário foi submetido anteriormente.                         | Condicionado. Deve ser<br>preenchido em caso de cirurgia<br>realizada anteriormente.                                                                                                 |
| Data de realização                                 | Data em que o<br>atendimento/procedimento foi realizado                                                                                            | Condicionado. Deve ser<br>preenchido em caso de cirurgia<br>realizada anteriormente.                                                                                                 |
| Quimioterapia                                      | Identificação de quimioterapia utilizada<br>anteriormente, para a mesma patologia.                                                                 | Condicionado. Deve ser<br>preenchido em caso de<br>tratamento quimioterápico<br>anteriormente realizado.                                                                             |

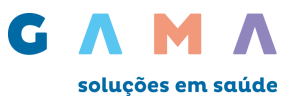

| Termo                                            | Descrição                                                                                                    | Condição de Preenchimento                                                                                |
|--------------------------------------------------|----------------------------------------------------------------------------------------------------|----------------------------------------------------------------------------------------------------|
| Data da aplicação da<br>última quimioterapia     | Data em que foi realizada a quimioterapia<br>anterior.                                                                 | Condicionado. Deve ser<br>preenchido em caso de<br>tratamento quimioterápico<br>anteriormente realizado. |
| Número de campos                                 | Número de campos de irradiação                                                                                         | Obrigatório.                                                                                             |
| Dose de radioterápico<br>por dia                 | Dose de radioterápico, expressa em Gy,<br>por dia de tratamento.                                                       | Obrigatório.                                                                                             |
| Dose total de<br>radioterápico                   | Dose total, expressa em Gy, a ser<br>utilizada considerando o número de dias<br>e dosagem diária.                      | Obrigatório.                                                                                             |
| Número de dias<br>previstos de tratamento        | Número de dias de tratamento previstos<br>pelo profissional solicitante                                                | Obrigatório.                                                                                             |
| Data prevista para início<br>da administração    | Data prevista para início da administração<br>da radioterapia.                                                         | Obrigatório.                                                                                             |
| Observação /<br>Justificativa                    | Campo utilizado para adicionar quaisquer<br>observações sobre o atendimento ou<br>justificativas que julgue necessário | Opcional.                                                                                                |
| Data da solicitação                              | Data em que o profissional solicitando os procedimentos ou itens assistenciais.                                        | Obrigatório.                                                                                             |
| Assinatura do<br>profissional solicitante        | Assinatura do profissional que está<br>fazendo a solicitação.                                                          | Obrigatório.                                                                                             |
| Assinatura do<br>responsável pela<br>autorização | Assinatura do responsável pela<br>autorização concedida pela operadora.                                                | Obrigatório.                                                                                             |

#### Anexo de OPME

O anexo de OPME deverá ser utilizado sempre que existir necessidade de utilização de Órteses, Próteses e Materiais Especiais nos eventos cirúrgicos, conforme regra da operadora descrita no Manual do Credenciado.

O anexo será sempre uma guia secundária e deve ser vinculada à guia principal de Solicitação de Internação ou SP/SADT, através do campo "Número da Guia Referenciada". O número da guia referenciada é o número da Guia do Prestador informado no evento principal.

| Inicio > Autorização > Solicitar autorização |                                         |
|----------------------------------------------|-----------------------------------------|
| Anexo de Solicitações de Órteses             | , Próteses e Materiais Especiais - OPME |
| Dados da Solicitação                         |                                         |
| 1 - Registro ANS:                            | 407011                                  |
| *Você possui o Número da Guia do Prestador?: | Sim Não                                 |
| *3 - Número da Guia Referenciada:            | ←                                       |
| 4 - Senha:                                   |                                         |

Todos os campos obrigatórios estão sinalizados com (\*).

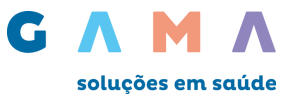

Os materiais solicitados no anexo devem estar codificados conforme a TUSS (Terminologia Unificada da Saúde Suplementar), tabela de domínio número 19 - Terminologia de Materiais e Órteses, Próteses e Materiais Especiais (OPME). O código do material deve ser inserido no campo 14. A tabela com todos os materiais está disponível no site da ANS (Agência Nacional de Saúde).

| Adicio     | nar Remover      |            |   |  |
|------------|------------------|------------|---|--|
| *14-Código | : *15-Descrição: | *16-Opção: |   |  |
|            |                  | Selecione  | • |  |

Via de regra o credenciado deve encaminhar sempre três cotações dos materiais solicitados, sendo três fabricantes diferentes. Cada código da tabela refere-se a um material específico de um fabricante.

No **campo nº 16** – Opção, deve ser inserida a opção de fabricante desejada pelo credenciado, sendo 1 a mais relevante e 3 a menos relevante.

No campo 17 – Quantidade Solicitada, deve ser inserida a quantidade do material solicitado.

No campo 18 – Valor Solicitado, deve ser inserido o valor do material solicitado.

Para inclusão de novos registros basta acionar o botão "Adicionar" e para excluir uma linha, o botão "Remover".

No **campo 24**, que é opcional, o credenciado poderá descrever as especificações do material, se for necessário. Caso existam materiais sem codificação TUSS, esses deverão ser descritos nesse campo, contendo inclusive o código ANVISA e o código de referência do material no fabricante.

O **campo 25** serve para colocar qualquer informação adicional acerca da solicitação dos materiais. Este campo também é de preenchimento opcional.

#### **IMPORTANTE:**

Em casos de negociações específicas com a operadora para pacotes de materiais, as autorizações dos pacotes não devem ser realizadas na guia ANEXO de OPME, mas sim na própria guia de SP/SADT ou Solicitação de Internação.

Caso o prestador não encontre o material desejado na TUSS – Tabela de domínio 19, mas o material possua código ANVISA e código de referência no fabricante, este deverá realizar a solicitação informando esses códigos no campo de observações. A falta de solicitação do anexo de OPME impedirá a análise dos materiais

Para buscar o material pelo registro ANVISA clique em **Procurar** na seção de "**OPME Solicitadas"** preencha os campos com as informações correspondentes, e clique em **Procurar**.

| Código<br>Descrição<br>Registro Anvisa |
|----------------------------------------|
| Descrição<br>Registro Anvisa           |
| Registro Anvisa                        |
| <b>D</b>                               |
| Procurar                               |

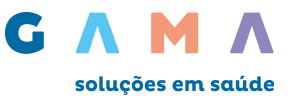

Lista de campos e forma de preenchimento:

| Termo                                      | Descrição                                                                                                    | Condição de Preenchimento                                                                                                    |
|--------------------------------------------|----------------------------------------------------------------------------------------------------|----------------------------------------------------------------------------------------------------|
| Registro ANS                               | Registro da operadora de plano privado<br>de assistência à saúde na Agência<br>Nacional de Saúde Suplementar (ANS)                          | Obrigatório.                                                                                                    |
|                                            |                                                                                                    | Obrigatório.                                                                                                    |
| Número da guia no<br>prestador             | Número que identifica o anexo no<br>prestador de serviços.                                                                                  | É facultada às operadoras e<br>prestadores de serviços a<br>utilização de código de barras,<br>impressos imediatamente<br>abaixo da numeração. O código<br>de barras deve seguir o padrão<br>CODE 39 de alta densidade. |
| Número da guia<br>referenciada             | Número da guia à qual o anexo está<br>vinculado.                                                                                            | Obrigatório.                                                                                                    |
| Senha                                      | Senha de autorização emitida pela<br>operadora                                                                                              | Condicionado. Deve ser<br>preenchido em caso de<br>autorização pela operadora com<br>emissão de senha.                                                                                                    |
| Data de autorização                        | Data em que a autorização para<br>realização do atendimento/procedimento<br>foi concedida pela operadora.                                   | Condicionado. Deve ser<br>preenchido em caso de<br>autorização pela operadora.                                                                                                    |
| Número da guia<br>atribuído pela operadora | Número que identifica a guia atribuído<br>pela operadora.                                                                                   | Condicionado. Deve ser<br>preenchido caso a operadora<br>atribua outro número à guia,<br>independente do número que a<br>identifica no prestador.                                                                       |
| Número da carteira                         | Número da carteira do beneficiário na<br>operadora                                                                                          | Obrigatório.                                                                                                    |
| Nome                                       | Nome do beneficiário                                                                                                    | Obrigatório.                                                                                                    |
| Nome do profissional solicitante           | Nome do profissional que está solicitando<br>o material.                                                                                    | Obrigatório.                                                                                                    |
| Telefone                                   | Número de telefone do profissional que<br>está solicitando o material.                                                                      | Obrigatório.                                                                                                    |
| E-mail                                     | Endereço de e-mail do profissional que<br>está solicitando o material.                                                                      | Condicionado. Deve ser<br>preenchido caso o profissional<br>solicitante possua endereço de<br>e-mail para contato.                                                                                                    |
| Justificativa técnica                      | Relatório profissional embasando a<br>solicitação                                                                                           | Obrigatório.                                                                                                    |
| Tabela                                     | Código da tabela utilizada para identificar<br>os procedimentos ou itens assistenciais<br>solicitados, conforme tabela de domínio<br>nº 87. | Obrigatório.                                                                                                    |
| Código do material                         | Código do material solicitado pelo<br>prestador.                                                                                            | Obrigatório.                                                                                                    |
| Descrição                                  | Descrição do material solicitado pelo<br>prestador                                                                                          | Obrigatório.                                                                                                    |
| Opção fabr                                 | Indica a ordem de preferência do<br>profissional solicitante em relação ao<br>fabricante do material solicitado                             | Obrigatório.                                                                                                    |
| Qtde solic                                 | Quantidade do material solicitado pelo<br>prestador                                                                                         | Obrigatório.                                                                                                    |

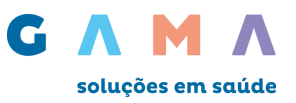

| Termo                                            | Descrição                                                                                                    | Condição de Preenchimento                                                                                                    |
|--------------------------------------------------|----------------------------------------------------------------------------------------------------|----------------------------------------------------------------------------------------------------|
| Valor Unitário Solicitado                        | Valor indicado pelo prestador para o<br>material solicitado                                                            | Condicionado. Deve ser<br>preenchido caso o material seja<br>fornecido pelo prestador<br>solicitante, conforme negociação<br>entre as partes.                                                        |
| Quantidade autorizada                            | Quantidade do material autorizada pela<br>operadora.                                                                   | Obrigatório.                                                                                                    |
| Valor unitário autorizado                        | Valor autorizado pela operadora para o<br>material solicitado                                                          | Condicionado. Deve ser<br>preenchido ao término da<br>análise da solicitação nos casos<br>em que o material será<br>fornecido pelo prestador<br>solicitante, conforme negociação<br>entre as partes. |
| Registro ANVISA do<br>material                   | Número de registro do material na<br>ANVISA                                                                            | Condicionado. Deve ser<br>preenchido quando for utilizado<br>código de material ainda não<br>cadastrado na TUSS.                                                                                     |
| Referência do material<br>no fabricante          | Código de referência do material no<br>fabricante                                                                      | Condicionado. Deve ser<br>preenchido quando se tratar de<br>órteses, próteses e materiais<br>especiais, quando for utilizado<br>código de material ainda não<br>cadastrado na TUSS.                  |
| Nº autorização de<br>funcionamento               | Número da autorização de funcionamento<br>da empresa da qual o material está sendo<br>comprado.                        | Condicionado. Deve ser<br>preenchido nos casos em que o<br>prestador solicitante vai adquirir<br>o material.                                                                                         |
| Especificação do material                        | Especificação ou esclarecimento adicional do profissional acerca do material solicitado.                               | Condicionado. Deve ser<br>preenchido caso o prestador<br>solicitante tenha alguma<br>informação adicional acerca do<br>material solicitado.                                                          |
| Observação/Justificativa                         | Campo utilizado para adicionar quaisquer<br>observações sobre o atendimento ou<br>justificativas que julgue necessário | Opcional.                                                                                                    |
| Data da solicitação                              | Data em que o profissional está<br>solicitando os procedimentos ou itens<br>assistenciais.                             | Obrigatório.                                                                                                    |
| Assinatura do<br>profissional solicitante        | Assinatura do profissional que está<br>fazendo a solicitação.                                                          | Obrigatório.                                                                                                    |
| Assinatura do<br>responsável pela<br>autorização | Assinatura do responsável pela<br>autorização concedida pela operadora.                                                | Obrigatório.                                                                                                    |

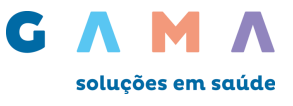

#### Autorização- Últimas Solicitações:

Para consultar uma solicitação de autorização, acesse o menu: Autorização – Ultimas Solicitações. Será exibida a listagem com as ultimas solicitações e seus respectivos Status.

Para pesquisar através das informações do filtro de busca, preencha o campo com a informação correspondente (Data início, Data Fim, Tipo Solicitação, Numero da Carteira, Nome e Status) e clique em buscar.

Para obter detalhar sobre a solicitação clique no ícone Lupa 🥄.

| torização<br>licitar                                                                                                    |                                                                                        |                                                                          |                                                  |                                                              |                                   |                                                                   |                                       |                                                                                                |                |
|----------------------------------------------------------------------------------------------------|----------------------------------------------------------------------------------------|--------------------------------------------------------------------------|--------------------------------------------------|--------------------------------------------------------------|-----------------------------------|-------------------------------------------------------------------|---------------------------------------|------------------------------------------------------------------------------------------------|----------------|
| imas Solicitações                                                                                                    |                                                                                        |                                                                          |                                                  |                                                              |                                   |                                                                   |                                       |                                                                                                |                |
| atus Autorização                                                                                                    |                                                                                        |                                                                          |                                                  |                                                              |                                   |                                                                   |                                       |                                                                                                |                |
| Últimas Soli                                                                                                    | icitações                                                                              |                                                                          |                                                  |                                                              |                                   |                                                                   |                                       |                                                                                                |                |
| Data Inicio:                                                                                                    | 21/12/2016                                                                             | ) Data F<br>20/01/2                                                      | im:<br>2017                                      |                                                              | Tip                               | o Solicitação: Selecio                                            | one                                   | ۲                                                                                              |                |
| Número Carteira:                                                                                                    |                                                                                        |                                                                          |                                                  | Nom                                                          | ne:                               |                                                                   |                                       |                                                                                                |                |
|                                                                                                    |                                                                                        |                                                                          |                                                  |                                                              |                                   |                                                                   |                                       |                                                                                                |                |
| Status:                                                                                                    | Selecione                                                                              |                                                                          | ¥                                                |                                                              |                                   |                                                                   |                                       | Buscar                                                                                         |                |
| Status:<br>Documentos P<br>Dt.<br>Solicitação                                                                                  | Selecione<br>endentes<br>Senha                                                         | Тіро                                                                     | v<br>Cód. Car                                    | teirinha                                                     | Non                               | ne Beneficiá <i>r</i> io                                          | s                                     | Buscar                                                                                         | Ações          |
| Status:<br>Documentos P<br>Dt.<br>Solicitação<br>11/01/2017                                                                    | Selecione<br>endentes<br>Senha<br>Teste                                                | <b>Tipo</b><br>SERVIÇO<br>ESPECIAL                                       | v<br>Cód. Car<br>000000                          | teirinha<br>00000                                            | Non                               | ne Beneficiário<br>Teste                                          | Si<br>Si Aguardand<br>do j            | Buscar<br>tatus<br>lo documentação<br>prestador                                                | Ações<br>Q     |
| Status:<br>Documentos P<br>Dt.<br>Solicitação<br>11/01/2017<br>Ultimas Solicitação<br>22/12/2016                               | Selecione endentes Senha Teste ações Senha Teste                                       | Tipo<br>SERVIÇO<br>ESPECIAL<br>Tipo<br>SERVIÇO ESP                       | Cód. Car<br>00000                                | teirinha<br>000000<br>Cód. Cart<br>000000                    | Non<br>teirinha<br>00000          | ne Beneficiário<br>Teste<br>Nome Benef<br>Teste                   | SI<br>Suardand<br>do j<br>ficiário    | Buscar<br>tatus<br>to documentação<br>prestador<br>Status<br>Liberado                          | Ações<br>Ações |
| Status:<br>Documentos P<br>Dt.<br>Solicitação<br>11/01/2017<br>Ultimas Solicita<br>Dt. Solicitação<br>22/12/2016<br>22/12/2016 | Selecione<br>Senha<br>Teste<br>Cores<br>Senha<br>Teste<br>Teste<br>Teste               | Tipo<br>SERVIÇO<br>ESPECIAL<br>SERVIÇO ESP<br>SERVIÇO ESP                | Cód. Car<br>00000                                | teirinha<br>00000<br>Cód. Cart<br>000000                     | Non<br>teirinha<br>00000          | ne Beneficiário<br>Teste<br>Nome Benefi<br>Teste<br>Teste         | Si<br>Si Aguardand<br>do<br>ficiário  | Buscar<br>Buscar<br>tatus<br>to documentação<br>prestador<br>Status<br>Liberado<br>Liberado    | Ações          |
| Status:<br>Documentos P<br>Dt.<br>Solicitação<br>11/01/2017<br>Ultimas Solicita<br>22/12/2016<br>22/12/2016<br>22/12/2016      | Selecione  Senha Teste  Control  Senha Teste Teste Teste Teste Teste Teste Teste Teste | Tipo<br>SERVIÇO<br>ESPECIAL<br>SERVIÇO ESP<br>SERVIÇO ESP<br>SERVIÇO ESP | Cód. Car<br>000000<br>PECIAL<br>PECIAL<br>PECIAL | teirinha<br>000000<br>Cód. Car<br>000000<br>000000<br>000000 | Non<br>teirinha<br>10000<br>10000 | ne Beneficiário<br>Teste<br>Nome Benef<br>Teste<br>Teste<br>Teste | Si<br>C Aguardand<br>do j<br>ficiário | Buscar<br>Buscar<br>Status<br>Io documentação<br>prestador<br>Liberado<br>Liberado<br>Liberado | Αções          |

Ao clicar no ícone **Lupa**, será exibido as informações da solicitação, para realizar a impressão das informações clique em Imprimir.

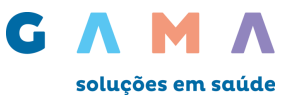

|                                                                       | Senha: Te                                            | este                                    |                    | Data Autorização:      | 22/12/2016 |  |
|-----------------------------------------------------------------------|------------------------------------------------------|-----------------------------------------|--------------------|------------------------|------------|--|
| Data Valid                                                            | lade Senha: 21                                       | 1/01/2017                               |                    | Status da Senha:       | Autorizado |  |
| Nùmero Guia                                                           | a Prestador: <b>()(</b>                              | 00000000                                |                    | Nùmero Guia Operadora: | 000000000  |  |
| ados do Benefic                                                       | iário                                                |                                         |                    |                        |            |  |
| Número                                                                | da Carteira: 0(                                      | 00000000                                |                    | Nome:                  | Teste      |  |
| Cartão Naciona                                                        | al de Saùde: 0                                       | 00000000                                |                    |                        |            |  |
| ados do Prestad                                                       | lor                                                  |                                         |                    |                        |            |  |
| and an encoded                                                        |                                                      |                                         |                    |                        |            |  |
|                                                                       | CNPJ: 0                                              | 000000000                               |                    | Nome do Contratado:    | Teste      |  |
| CNES do                                                               | CNPJ: ()<br>Contratado: ()                           | 000000000000000000000000000000000000000 |                    | Nome do Contratado:    | Teste      |  |
| CNES do (                                                             | CNPJ: ()<br>Contratado: ()                           | 000000000000000000000000000000000000000 |                    | Nome do Contratado:    | Teste      |  |
| CNES do l                                                             | CNPJ: ()<br>Contratado: ()<br>mento                  | 000000000000000000000000000000000000000 |                    | Nome do Contratado:    | Teste      |  |
| CNES do l<br>Dados do Procedi<br>Cód. Proced.                         | CNP3: ()<br>Contratado: ()<br>mento<br>Quantida:     | de Descriç                              | āo                 | Nome do Contratado:    | Teste      |  |
| CNES do l<br>rados do Procedi<br>Cód. Proced.<br>10101039             | CNP3: ()<br>Contratado: ()<br>mento<br>Quantidat     | de Descriç<br>EM PROI                   | ão<br>(TO SOCORRO  | Nome do Contratado:    | Teste      |  |
| CNES do l<br>ados do Procedi<br>Cód. Proced.<br>10101039              | CNPJ: ()<br>Contratado: ()<br>mento<br>Quantida<br>1 | de Descriç<br>EM PROI                   | ão<br>ITO SOCORRO  | Nome do Contratado:    | Teste      |  |
| CNES do 1<br>rados do Procedi<br>Cód. Proced.<br>10101039             | CNPJ: ()<br>Contratado: ()<br>mento<br>Quantida<br>1 | de Descriç<br>EM PROI                   | តី០<br>ITO SOCORRO | Nome do Contratado:    | Teste      |  |
| CNES do 1<br>ados do Procedi<br>Cód. Proced.<br>10101039<br>bservação | CNPJ: ()<br>Contratado: ()<br>mento<br>Quantida<br>1 | de Descriç<br>EM PROI                   | ão<br>ITO SOCORRO  | Nome do Contratado:    | Teste      |  |
| CNES do 1<br>ados do Procedi<br>Cód. Proced.<br>10101039<br>bservação | CNPJ: ()<br>Contratado: ()<br>mento<br>Quantida<br>1 | de Descriç<br>EM PROI                   | ão<br>ITO SOCORRO  | Nome do Contratado:    | Teste      |  |
| CNES do 1<br>ados do Procedi<br>Cód. Proced.<br>10101039<br>bservação | CNPJ: ()<br>Contratado: ()<br>mento<br>Quantida<br>1 | de Descriç<br>EM PROI                   | ão<br>ITO SOCORRO  | Nome do Contratado:    | Teste      |  |
| CNES do 1<br>ados do Procedi<br>Cód. Proced.<br>10101039<br>bservação | CNPJ: ()<br>Contratado: ()<br>mento<br>Quantida<br>1 | de Descriç<br>EM PROI                   | ão<br>Ito socorro  | Nome do Contratado:    | Teste      |  |
| CNES do 1<br>Pados do Procedi<br>Cód. Proced.<br>10101039             | CNPJ: ()<br>Contratado: ()<br>mento<br>Quantida<br>1 | de Descriç<br>EM PROI                   | ão<br>Ito socorro  | Nome do Contratado:    | Teste      |  |

#### Autorização - Status de Autorização.

Para verificar o status de autorização acesse o menu: **Autorização-Status de Autorização**, será exibido dois campos para preenchimento **Numero de Guia do Prestador - Senha**, preencha os campos com as informações correspondentes e clique em **Consultar**.

| Autorização            |                    |        |           |
|------------------------|--------------------|--------|-----------|
| Solicitar              |                    |        |           |
| Últimas Solicitações   |                    |        |           |
| Status Autorização     |                    |        |           |
| Inicio > Autorização > | Status Autorização |        |           |
| Status Autoriza        | ação               |        |           |
| Número Guia F          | Prestador:         | Senha: | Consultar |
|                        |                    |        |           |

Será exibido as informações detalhadas da autorização, como quantidade de **Diárias** e tipo de **Acomodação Autorizada**, para realizar a impressão das informações clique em Imprimir.

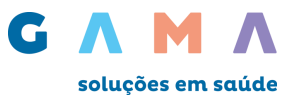

| io > Autorização > | Status Autorização |                  |                         |                       |
|--------------------|--------------------|------------------|-------------------------|-----------------------|
| Status Autoriz     | ação               |                  |                         |                       |
|                    |                    |                  |                         |                       |
|                    |                    |                  |                         |                       |
| Número Gula I      | Prestador:         |                  | Senha:                  | Consultar             |
|                    |                    |                  |                         |                       |
| Solicit            | tação de Pro       | rrogação de I    | Internações ou Compleme | ntação de Tratamento  |
|                    | Senha: Teste       |                  | Data Autorização:       | 03/01/2017            |
| Data Validad       | ie Senha: 02/02/   | 2017             | Status da Senha:        | Autorizado            |
| Número Gula I      | Prestador: 00000   | 000000           | Nùmero Guia Operadora:  | 0000000000            |
| Dados do Beneficiá | irio               |                  |                         |                       |
| Nùmero da          | Carteira: 00000    | 000000           | Nome:                   | Teste                 |
| Cartão Nacional o  | le Saùde: 00000    | 000000           | Atendimento a RN:       | Não                   |
| CNES do Co         | intratado: 00000   | 000000           | nume do constatado:     | 00000000              |
| Dados da Internaç  | ão                 |                  |                         |                       |
| Diárias I          | iberadas: 4        |                  | Acomodação Autorizada:  | APARTAMENTO PRIVATIVO |
| Dados do Procedim  | ento               |                  |                         |                       |
| Cód. Proced.       | Quantidade         | Descrição        |                         |                       |
| 10102019           | 1                  | VISITA HOSPITALA | R (PACIENTE INTERNADO)  |                       |
|                    |                    |                  |                         |                       |
| Observação         |                    |                  |                         |                       |
|                    |                    |                  |                         |                       |
|                    |                    |                  |                         |                       |
|                    |                    |                  |                         | /i                    |
|                    |                    |                  |                         |                       |
|                    |                    |                  |                         |                       |

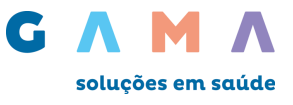

# 5 – Faturamento Digitação

Para realizar o a digitação do faturamento eletrônico acesse o menu: **Faturamento - Digitação – Digitar,** e selecione o tipo de guia que deseja digitar.

| Faturamento             |              |                                    |
|-------------------------|--------------|------------------------------------|
| Digitação               |              | Digitar                            |
| Transferência           |              | Gerenciar                          |
| Informe de Rendi        | mento        | Consultar                          |
| Inicio > Faturament     | to > Digita  | ção > Digitar                      |
| Digitação d<br><br>Guia | e novas      | contas                             |
| > Guia                  | de Serviço I | Profissional/Serviço Auxiliar de D |
|                         |              |                                    |
| > Guia                  | de Honorári  | os                                 |

## 5.1 – Digitação de Guias

• Todos os campos que possuem (\*) são de preenchimento obrigatório.

• O campo numero \*2- N° Guia no Prestador, deverá seguir uma sequencia numérica controlada pelo prestador, não podendo haver repetições do numero da guia independente do tipos de guias (Consulta, SADT, Honorários ou internação), e intervalo de mês ou ano.

• As seções marcadas com o ícone 🔀 possuem campos obrigatórios que ainda não foram preenchidos. Assim que esses campos forem preenchidos corretamente, o respectivo ícone da seção mudará para 🖉.

Quando todas as seções estiverem marcadas com o ícone você poderá clicar em **Gravar Alterações para salvar a** guia.

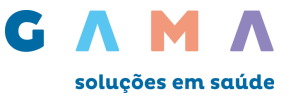

• Exemplo: Guia de Consulta Eletiva (Digitação de Faturamento).

| 1 - Registro ANS: 40701     * Dados do Beneficiário     * - Nome:        * - Nome:        * - Nome:        * - Nome:        * - Nome:        * - Nome:        * - Nome:        * - Nome:           * - Nome:              * - Nome: </th <th></th> <th></th> <th></th>                                                                                                    |                                                                                                    |                                                                                                    |     |
|----------------------------------------------------------------------------------------------------|----------------------------------------------------------------------------------------------------|----------------------------------------------------------------------------------------------------|-----|
| Ados do Beneficiário  4: Húmero da Carteira:                                                                                                    |                                                                                                    | 1 - Registro ANS: <b>407011</b> *2 - Nº Guia no Prestador:                                                                                                    |     |
| Ados do Beneficiário *1 - Número da Carteira: 5 - Validade da Carteira: 6 - Atendimento a RH: *7 - Home: 8 - HP Cartão Nacional de Saúde: Pados do Contratado Selecione um documento V *10 - Nome do contratado: *11 - Código CNES: Pados do Profíssional Executante: *12 - Nome do Profíssional Executante: *12 - Nome do Profíssional Executante: *13 - Conselho Profíssional: Selecione V *14 - Número Conselho: *15 - Código CBO: Selecione V *16 - Código CBO: Selecione V *18 - Data do Atendimento: *19 - Tipo de Consults: Selecione V *19 - Tipo de Consults: Selecione V *10 - Otatas Selecione V *10 - Otatas Selecione V *10 - Otatas do Atendimento:                                                                                                    |                                                                                                    |                                                                                                    |     |
| Datos do Genericiano  A - Número da Carteira:  A - Número da Carteira:  A - Número da Carteira:  A - Número da Carteira:  A - Número da Carteira:  A - Número da Carteira:  A - Número  A - Número da Carteira:  A - Número  A - Número  A Número  A Número  A Núme |                                                                                                    |                                                                                                    |     |
| *4 - Nimero da Carteira: 5 - Validade da Carteira: 6 - Atendimento a RN:   *7 - Nome: 8 - N° Cartão Nacional de Saúde:     * Dados do Contratado     Selecione um documento   *11 - Código CNES:     * Dados do Profissional   N. Conselho:   *11 - Código CNES:     * Dados do Profissional Executante:   *12 - Nome do Profissional Executante:   *13 - UT:   *16 - Código CBO:   *16 - Código CBO:   *17 - Indicação de Acidente:   *18 - Data do Atendimento:   *19 - Tipo de Consulta:   *20 - Tabela:   *20 - Tabela:   *20 - Tabela:   *21 - Código do Procedimento:   *20 - Tabela:   *21 - Código do Procedimento:   *22 - Valor do Procedimento:   *23 - Observeção/tastíncativa:   *23 - Observeção/tastíncativa:   *23 - Observeção/tastíncativa:   *23 - Observeção/tastíncativa:   *23 - Observeção/tastíncativa:   O caracteres digitados / restam 200 Campos obrigatórios                                                                                                    | Jados do Beneficiario                                                                                                    |                                                                                                    |     |
| *7 - Nome: B - Nº Cartão Nacional de Saúde:<br>& Dados do Contratado<br>Selecione um documento                                                                                                    | *4 - Número da Carteira:                                                                                                    | 5 - Validade da Carteira: 6 - Atendimento a RN:                                                                                                    |     |
| Catos do Contratado   Selecione um documento <ul> <li>'10 - Home do contratado:</li> <li>'11 - Código CNES:</li> </ul> <ul> <li>Cados do Profissional</li> <li>N. Conselho:</li> <li>Nome:</li> <li>Recutante</li> </ul> <ul> <li>12 - Nome do Profissional Executante:</li> <li>'13 - Conselho Profissional:</li> <li>Selecione</li> <li>'14 - Número Conselho:</li> <li>'16 - Código CBO:</li> <li>Selecione</li> <li>'16 - Código CBO:</li> <li>Selecione</li> <li>'18 - Data do Atendimento:</li> <li>2001/2017</li> <li>'19 - Tipo de Consulta:</li> <li>Selecione</li> <li>'20 - Tabeia:</li> <li>Selecione</li> <li>'21 - Código Atendemento:</li> <li>'2001/2017</li> <li>'22 - Valor do Procedimento:</li> <li>'0.000</li> <li>23 - Observação/Justificativa:</li> <li>'23 - Observação/Justificativa:</li> <li>'24 - Código Conselho:</li> <li>'25 - Otor do Procedimento:</li> <li>'26 - Conselho:</li> <li>'27 - Código Atendemento:</li> <li>'28 - Código Atendemento:</li> <li>'29 - Tipo de Consulta:</li> <li>Selecione</li> <li>'21 - Código Atendemento:</li> <li>'21 - Código Atendemento:</li> <li>'22 - Valor do Procedimento:</li> <li>'23 - Observação/Justificativa:</li> <li>'21 - Código Atendemento:</li> <li>'21 - Código Atendemento:</li> <li>'21 - Código Atendemento:</li> <li>'21 - Código Atendemento:</li> <li>'21 - Código Atendemento:</li> <li>'22 - Valor do Procedimento:</li> <li>'21 - Código Atendemento:</li> <li>'22 - Valor do Procedimento:</li> <li>'23 - Observação/Justificativa:</li> <li>'23 - Observação/Justificativa:</li> <li>'21 - Código Atendemento:</li> <li>'21 - Código Atendemento:</li> <li>'21 - Código Atendemento:</li> <li>'21 - Código Atendemento:</li> <li>'21 - Código Atendemento:</li> <li>'21 - Código Atendemento:</li> <li>'22 - Valor do Procedimento:</li> <li>'23 - Observação/Justificativa:</li> </ul>                                                                                                    | *7 - Nome:                                                                                                    | 8 - Nº Cartão Nacional de Saúde:                                                                                                    |     |
| Selecione um documento     *11 - Código CNES:     *11 - Código CNES:     *11 - Código CNES:     *12 - Nome do Profissional   N. Conselho:   Nome:     *12 - Nome do Profissional   Executante     *12 - Nome do Profissional   *13 - Conselho Profissional:   *15 - UF:   Selecior   *13 - Conselho Profissional:   *15 - UF:   Selecior   *15 - Código CBO:   Selecione     *17 - Indicação de Acidente:   Selecione   *19 - Tipo de Consulta:   Selecione   *11 - Código CBO:   *12 - Volar do Procedimento Realizado   *13 - Indicação de Acidente:   Selecione   *13 - Indicação de Acidente:   Selecione   *14 - Número Consulta:   Selecione   *15 - Usidago do Procedimento:   *10 - Dabela:   Selecione   *12 - Volar do Procedimento:   *12 - Volar do Procedimento:   *12 - Volar do Procedimento:   *12 - Volar do Procedimento:   *12 - Volar do Procedimento:   *12 - Volar do Procedimento:   *12 - Volar do Procedimento:   *12 - Volar do Procedimento:   *13 - Date:   *13 - Date:   *14 - Número Consult:   *15 - Occupación de Acidente:   *12 - Volar do Procedimento:   *13 - Date:   *13 - Date:   *14 - Número Consult:                                                                                                    | 🕻 Dados do Contratado                                                                                                    |                                                                                                    |     |
| Selecione um documento                                                                                                    | •                                                                                                    |                                                                                                    |     |
| *11 - Código CNES:<br>Dados do Profissional N. Conselho: Nome:<br>Executante<br>12 - Nome do Profissional Executante:<br>*15 - UF: Selecior *13 - Conselho Profissional: Selecione *14 - Número Conselho:                                                                                                    | Selecione um documento                                                                                                    | <ul> <li>*10 - Nome do contratado:</li> </ul>                                                                                                    |     |
| Dados do Profissional N. Conselho:     Nome:     12 - Nome do Profissional Executante:     *15 - UF:   Selecione      *16 - Código CBO:     *17 - Indicação de Acidente:     *19 - Tipo de Consulta:     *19 - Tipo de Consulta:     *10 - Oncedimento        *10 - Indicação de Acidente:     *10 - Indicação de Acidente:     *10 - Código cBO:     *10 - Indicação de Acidente:     *10 - Código cBO:     *10 - Indicação de Acidente:     *10 - Indicação de Acidente:     *10 - Oncedimento:     *10 - Unidação de Acidente:        *10 - Código cBO:     *10 - Unidação de Acidente:                                                                                                    <                                                                                                    | *11 - Código (                                                                                                    | CNES:                                                                                                    |     |
| Dados do Profissional Executante:       N. Conselho:       Nome:         12 - Nome do Profissional Executante:                                                                                                    |                                                                                                    |                                                                                                    |     |
| Dados do Profissional N. Conselho: Nome:   Executante     12 - Nome do Profissional Executante:   12 - Nome do Profissional Executante:   *15 - UF:   Selecior   *13 - Conselho Profissional:   Selecione     *16 - Código CBO:   Selecione     *17 - Indicação de Acidente:   Selecione     *17 - Indicação de Acidente:   Selecione     *10 - Tipo de Consulta:   Selecione     *12 - Valor do Procedimento:   20 - Tabela:   Selecione     *21 - Código do Procedimento:     0 caracteres digitados / restam 200     Campos obrigatórios     Vottar                                                                                                    | A                                                                                                    |                                                                                                    | _   |
| 12 - Nome do Profissional Executante:   *15 - UF:   *16 - Código CBO:   Selecione   *16 - Código CBO:   Selecione     *17 - Indicação de Acidente:   Selecione     *19 - Tipo de Consulta:   Selecione     *10 - Data do Atendimento:   20/01/2017     *10 - Tipo de Consulta:   Selecione     *12 - Valor do Procedimento:     *21 - Código do Procedimento:     *22 - Valor do Procedimento:   *23 - Observação/Justificativa:     0 caracteres digitados / restam 200     Campos obrigatórios     Yottar                                                                                                    | Dados do Profissiona                                                                                                    | N. Conselho: Nome:                                                                                                    |     |
| 12 - Nome do Profissional Executante:<br>*15 - UF: Selecior  *13 - Conselho Profissional: Selecione *14 - Número Conselho: *16 - Código CBO: Selecione *17 - Indicação de Acidente: Selecione *18 - Data do Atendimento: 20/01/2017 *19 - Tipo de Consulta: Selecione *20 - Tabela: Selecione *21 - Código do Procedimento: 22 - Valor do Procedimento: 23 - Observação/Justificativa: 0 caracteres digitados / restam 200 Campos obrigatórios Votar                                                                                                    | Executance                                                                                                    |                                                                                                    |     |
| *15 - UF: Selecior *13 - Conselho Profissional: Selecione *14 - Número Conselho:<br>*16 - Código CBO: Selecione *<br>*16 - Código CBO: Selecione *<br>*17 - Indicação de Acidente: Selecione *<br>*19 - Tipo de Consulta: Selecione *<br>*20 - Tabela: Selecione *<br>*21 - Código do Procedimento: 0.00<br>23 - Observação/Justificativa:<br>()<br>()<br>()<br>()<br>()<br>()<br>()<br>()<br>()<br>()                                                                                                    | 12 - Nome do Profissional Execu                                                                                                    | tante:                                                                                                    |     |
| *16 - Código CBO:   Selecione   *17 - Indicação de Acidente:   Selecione   *19 - Tipo de Consulta:   Selecione   *20 - Tabela:   Selecione   *21 - Código do Procedimento:   *22 - Valor do Procedimento:   0.00   23 - Observação/Justificativa:   O caracteres digitados / restam 200   Campos obrigatórios   Vottar                                                                                                    |                                                                                                    |                                                                                                    |     |
| Campos obrigatórios                                                                                                    | *15 - UF: Selecior V                                                                                                    | *13 - Conselho Profissional: Selecione 🔻 *14 - Número Conselho:                                                                                                    |     |
| Campos obrigatórios                                                                                                    | *15 - UF: Selecior ▼<br>*16 - Código                                                                                                    | *13 - Conselho Profissional: Selecione   *14 - Número Conselho:  CBO: Selecione                                                                                                    |     |
| Campos obrigatórios                                                                                                    | *15 - UF: Selecior ▼<br>*16 - Código                                                                                                    | *13 - Conselho Profissional: Selecione   *14 - Número Conselho:  CBO: Selecione                                                                                                    |     |
| *17 - Indicação de Acidente: Selecione  *18 - Data do Atendimento: 20/01/2017 *19 - Tipo de Consulta: Selecione *20 - Tabela: Selecione *21 - Código do Procedimento: 0.00 23 - Observação/Justificativa: 23 - Observação/Justificativa: 0 caracteres digitados / restam 200 Campos obrigatórios Voltar                                                                                                    | *15 - UF: Selecior ▼<br>*16 - Código                                                                                                    | *13 - Conselho Profissional: Selecione   *14 - Número Conselho: CBO: Selecione                                                                                                    |     |
| *19 - Tipo de Consulta: Selecione  *20 - Tabela: Selecione *21 - Código do Procedimento: *22 - Valor do Procedimento: 0.00 23 - Observação/Justificativa: 0 caracteres digitados / restam 200  Campos obrigatórios Voltar                                                                                                    | *15 - UF: Selecior ▼<br>*16 - Código                                                                                                    | *13 - Conselho Profissional: Selecione   *14 - Número Conselho:  CBO: Selecione    CBO: Procedimento Realizado                                                                                                    |     |
| *20 - Tabela: Selecione *21 - Código do Procedimento: 22 - Valor do Procedimento: 23 - Observação/Justificativa: 0 caracteres digitados / restam 200 Campos obrigatórios Voltar                                                                                                    | <ul> <li>*15 - UF: Selecior ▼</li> <li>*16 - Código</li> <li>Codos do Atendiment</li> <li>*17 - Indicação de Acidente:</li> </ul>                                                                                                    | *13 - Conselho Profissional: Selecione   *14 - Número Conselho:  CBO: Selecione                                                                                                    |     |
| *21 - Código do Procedimento:<br>*22 - Valor do Procedimento:<br>0.00<br>23 - Observação/Justificativa:<br>0 caracteres digitados / restam 200<br>Gravar Alterações<br>Campos obrigatórios                                                                                                    | <ul> <li>*15 - UF: Selecior          <ul> <li>*16 - Código</li> </ul> </li> <li>Codos do Atendiment         <ul> <li>*17 - Indicação de Acidente:</li></ul></li></ul>                                                                                                    | *13 - Conselho Profissional: Selecione   *14 - Número Conselho:  CBO: Selecione    *  CBO: Selecione  *  *  *  *  *  *  *  *  *  *  *  *  *                                                                                                    |     |
| *22 - Valor do Procedimento: 0.00<br>23 - Observação/Justificativa:<br>0 caracteres digitados / restam 200<br>@ Gravar Alterações<br>Campos obrigatórios                                                                                                    | <ul> <li>*15 - UF: Selecior          <ul> <li>*16 - Código</li> </ul> </li> <li>Codos do Atendiment</li> <li>*17 - Indicação de Acidente:         <ul> <li>*19 - Tipo de Consulta:</li> <li>*20 - Tabala;</li> </ul> </li> </ul>                                                                                                    | *13 - Conselho Profissional: Selecione   *14 - Número Conselho:  CBO: Selecione                                                                                                    |     |
| 22 - Vaior do Procedimento: 0.00<br>23 - Observação/Justificativa:<br>0 caracteres digitados / restam 200<br>Campos obrigatórios Voltar                                                                                                    | *15 - UF: Selecior ▼<br>*16 - Código<br><b>Contempositive</b><br><b>Contempositive</b><br><b>Contemposi</b> | *13 - Conselho Profissional: Selecione   *14 - Número Conselho:  CBO: Selecione    *  CBO: Selecione  *  Selecione  *  Selecione *  Selecione *   |     |
| 23 - Observação/Justificativa:<br>0 caracteres digitados / restam 200<br>Gravar Alterações<br>Campos obrigatórios                                                                                                    | <ul> <li>*15 - UF: Selecior          <ul> <li>*16 - Código</li> </ul> </li> <li>*16 - Código</li> <li>*17 - Indicação de Acidente:         <ul> <li>*17 - Indicação de Acidente:</li> <li>*19 - Tipo de Consulta:</li></ul></li></ul>                                                                                                    | *13 - Conselho Profissional: Selecione   *14 - Número Conselho:  CBO: Selecione    *  CBO: Selecione  *  Selecione  *  Selecione *  Selecione *  Selecion |     |
| 0 caracteres digitados / restam 200<br>Gravar Alterações<br>Campos obrigatórios<br>Voltar                                                                                                    | <ul> <li>*15 - UF: Selecior          <ul> <li>*16 - Código</li> </ul> </li> <li>*16 - Código</li> <li>*17 - Indicação de Acidente:         <ul> <li>*17 - Indicação de Acidente:</li> <li>*19 - Tipo de Consulta:</li></ul></li></ul>                                                                                                    | *13 - Conselho Profissional: Selecione   *14 - Número Conselho:  CBO: Selecione   *  CBO: Selecione  *  Selecione  *  *  Selecione  *  Selecione *  Selecione *  Selecione * |     |
| 0 caracteres digitados / restam 200<br>Gravar Alterações<br>Campos obrigatórios<br>Voltar                                                                                                    | <ul> <li>*15 - UF: Selecior          <ul> <li>*16 - Código</li> </ul> </li> <li>*16 - Código</li> <li>*17 - Indicação de Acidente:         <ul> <li>*17 - Indicação de Acidente:</li> <li>*19 - Tipo de Consulta:</li></ul></li></ul>                                                                                                    | *13 - Conselho Profissional: Selecione   *14 - Número Conselho:  CBO: Selecione   CBO: Selecione   *18 - Data do Atendimento: 20/01/2017  Selecione  *18 - Data do Atendimento: 20/01/2017  Selecione  *  0.00                                                                                                    |     |
| 0 caracteres digitados / restam 200<br>Gravar Alterações<br>Campos obrigatórios<br>Voltar                                                                                                    | <ul> <li>*15 - UF: Selecior          <ul> <li>*16 - Código</li> </ul> </li> <li>*16 - Código</li> <li>*17 - Indicação de Acidente:             <ul></ul></li></ul>                                                                                                    | *13 - Conselho Profissional: Selecione   *14 - Número Conselho:  CBO: Selecione   Selecione  *18 - Data do Atendimento: 20/01/2017  Selecione   O.00                                                                                                    |     |
| 0 caracteres digitados / restam 200<br>Gravar Alterações<br>Campos obrigatórios<br>Voltar                                                                                                    | <ul> <li>*15 - UF: Selecior          <ul> <li>*16 - Código</li> </ul> </li> <li>*16 - Código</li> <li>*17 - Indicação de Acidente:             <ul></ul></li></ul>                                                                                                    | *13 - Conselho Profissional: Selecione   *14 - Número Conselho:  CBO: Selecione                                                                                                    |     |
| Campos obrigatórios                                                                                                    | <ul> <li>*15 - UF: Selecior          <ul> <li>*16 - Código</li> </ul> </li> <li>*16 - Código</li> <li>*17 - Indicação de Acidente:         <ul> <li>*17 - Indicação de Acidente:</li> <li>*19 - Tipo de Consulta:</li></ul></li></ul>                                                                                                    | *13 - Conselho Profissional: Selecione   *14 - Número Conselho:  CBO: Selecione   CBO: Selecione  *18 - Data do Atendimento: 20/01/2017  Selecione   Output  Selecione  Output  Selecione  Output  Selecione  Selecione  Sel |     |
| Campos obrigatórios Voltar                                                                                                    | <ul> <li>*15 - UF: Selecior          <ul> <li>*16 - Código</li> </ul> </li> <li>*16 - Código</li> <li>*17 - Indicação de Acidente:         <ul> <li>*17 - Indicação de Acidente:</li> <li>*19 - Tipo de Consulta:</li></ul></li></ul>                                                                                                    | *13 - Conselho Profissional: Selecione   *14 - Número Conselho:  CBO: Selecione   CBO: Selecione  *18 - Data do Atendimento: 20/01/2017  Selecione  *18 - Data do Atendimento: 20/01/2017  Selecione  *0  CBO: Selecione  *18 - Data do Atendimento: 20/01/2017  Selecione  *18 - Data do Atendimento: 20/01/2017  Selecione  *18 - Data do Atendimento: 20/01/2017  Selecione  *18 - Data do Atendimento: 20/01/2017  Selecione  *18 - Data do Atendimento: 20/01/2017  Selecione  *18 - Data do Atendimento: 20/01/2017  Selecione  *                                                                                                    |     |
| Campos obrigatórios Voltar                                                                                                    | <ul> <li>*15 - UF: Selecior          <ul> <li>*16 - Código</li> </ul> </li> <li>*16 - Código</li> <li>*17 - Indicação de Acidente:             <ul></ul></li></ul>                                                                                                    | *13 - Conselho Profissional: Selecione   *14 - Número Conselho:  CBO: Selecione  *18 - Data do Atendimento: 20/01/2017 Selecione  *18 - Data do Atendimento: 20/01/2017 Selecione  0.00  0 caracteres digitados / restam                                                                                                    | 200 |
| Campos obrigatórios Voltar                                                                                                    | <ul> <li>*15 - UF: Selecior          <ul> <li>*16 - Código</li> </ul> </li> <li>*16 - Código</li> <li>*17 - Indicação de Acidente:             <ul></ul></li></ul>                                                                                                    | *13 - Conselho Profissional: Selecione   *14 - Número Conselho:  CBO: Selecione  *18 - Data do Atendimento: 20/01/2017  Selecione  *18 - Data do Atendimento: 20/01/2017  Selecione  *0  O caracteres digitados / restam                                                                                                    | 200 |
| Campos obrigatórios Voltar                                                                                                    | *15 - UF: Selecior  *16 - Código *16 - Código *17 - Indicação de Acidente: *19 - Tipo de Consulta: *20 - Tabela: *21 - Código do Procedimento: *22 - Valor do Procedimento: 23 - Observação/Justificativa:                                                                                                    | *13 - Conselho Profissional: Selecione   *14 - Número Conselho:  CBO: Selecione  *  * * * * * * * * * * * * * * * * *                                                                                                    | 200 |
| Volcal                                                                                                    | *15 - UF: Selecior  *16 - Código Codos do Atendiment *17 - Indicação de Acidente: *19 - Tipo de Consulta: *20 - Tabela: *21 - Código do Procedimento: *22 - Valor do Procedimento: 23 - Observação/Justificativa:                                                                                                    | *13 - Conselho Profissional: Selecione   *14 - Número Conselho:  CBO: Selecione  *  CBO: Selecione  * Selecione * Selecione *  Selecione *  O caracteres digitados / restam  C Gravar Alterações                                                                                                    | 200 |

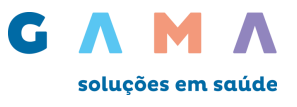

#### 5.2 – Gerenciar - Enviar

Após realizar a digitação será necessário o envio das contas para concluir a transmissão do faturamento.

Para enviar as contas digitadas, acesse o menu: Faturamento – Digitação – Gerenciar: selecione o tipo de guia que deseja enviar "Guia de Consulta, Guia de Honorário, Guia de SP/SADT, Guia de Resumo de Internação". Selecione o campo ao lado esquerdo do nome do paciente ≤ das contas que deseja enviar, e clique em "Enviar".

Faturamento Digitação Digitar Transferência Gerenciar Informe de Rendimento Consultar Inicio > Faturamento > Digitação > Gerenciar Gerenciar contas digitadas Versão: 3\_02\_00 ∨ Tipo de Guia: Guias de Consulta  $\mathbf{\sim}$ Nº Conta Prestador Paciente Nº Guia Principal Data Conta Valor Conta 06/10/2015 R\$ 25,00 TESTE 000000000 1 2 000000000 06/10/2015 TESTE R\$ 52,00 000000000 06/10/2015 R\$ 100,00 TESTE 3 4 TESTE 000000000 08/12/2014 R\$ 0,00 Contas não enviadas: 4 R\$ 177,00 Total Apagar Enviar

Observação: Todas as contas digitadas já estão na versão atual TISS 3.02.00.

Preencha os campos Nota Fiscal e competência do faturamento, e clique em "Enviar".

Atenção: Prestadores Pessoa Jurídica são obrigados a enviar a Nota Fiscal junto com o faturamento.

| Enviar Lote o                | le Contas Selecionadas: |        |
|------------------------------|-------------------------|--------|
| Nota Fiscal:<br>Competência: |                         |        |
|                              | Voltar                  | Enviar |

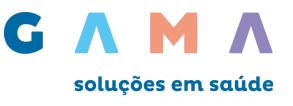

## 5.3 – Digitação - Consultar (Imprimir Protocolo)

Para realiza a **Impressão** do protocolo de envio ou **Cancelamento** do lote acesse o menu: **Faturamento – Digitação – Consultar:** preencha os filtros de busca com as informações relacionadas ao lote que deseja localizar e clique em **"Buscar".** 

| Faturamento            |                       |           |          |        |
|------------------------|-----------------------|-----------|----------|--------|
| Digitação              | Digitar               |           |          |        |
| Transferência          | Gerenciar             |           |          |        |
| Informe de Rendimento  | Consultar             |           |          |        |
| Inicio > Faturamento > | Digitação > Consultar |           |          |        |
| Filtro de busca        | mtas digitadas        |           |          |        |
| Data                   | Je:até:               | Número Pr | otocolo: |        |
| Número Lo              | te:                   | Número    | O Conta: | Russar |
|                        |                       |           |          | Buscar |
|                        |                       |           |          |        |

- Para realizar a impressão do protocolo clique no ícone da "impressora 🖨".
- Para visualizar detalhes do protocolo clique no ícone "Lupa 🤍".

• Para realiza o **cancelamento** do lote. Selecione o campo ao lado esquerdo do **Lote** das contas que deseja cancelar, e clique em "**Cancelar Lotes**".

• As contas cancelada voltarão para o menu: Faturamento - Digitação - Gerenciar.

Ao consultar as contas digitadas é possível imprimir a **Guia TISS** seguindo os passos, **"Faturamento"**, **"Digitação" e "Consultar"**. Irá aparecer a lista de contar digitadas, clique sobre o **"Lote"** desejado, em seguida clique no nome do **"Paciente"** e depois em **"Imprimir"**.

| Cor  | nsulta d                                         | e contas o                                         | digitadas                                     |             |             |            |                   |            |          |
|------|--------------------------------------------------|----------------------------------------------------|-----------------------------------------------|-------------|-------------|------------|-------------------|------------|----------|
|      |                                                  |                                                    |                                               |             |             |            |                   |            |          |
| Filt | t <mark>ro de bu</mark> s                        | sca                                                |                                               |             |             |            |                   |            |          |
|      |                                                  |                                                    |                                               |             |             |            |                   |            |          |
|      |                                                  |                                                    |                                               |             | Otde        | Data Disp. |                   |            |          |
|      | Lote                                             | Data envio                                         | Nota Fiscal                                   | Valor       | Contas      | Operadora  | Protocolo         | Visualizar | Imprimir |
|      | Lote<br>0000000                                  | Data envio<br>23/01/2017                           | Nota Fiscal                                   | Valor<br>70 | Contas<br>1 | Operadora  | Protocolo 0000000 | Visualizar |          |
| Fora | Lote<br><u>0000000</u><br>im encontrad           | Data envio<br>23/01/2017<br>los 1 Iten(s) de       | Nota Fiscal<br><u>0000000</u><br>1            | Valor<br>70 | Contas<br>1 | Operadora  | Protocolo 0000000 | Visualizar |          |
| Fora | Lote<br>0000000<br>am encontrad<br>Detalhar envi | Data envio<br>23/01/2017<br>os 1 Iten(s) de<br>o I | Nota Fiscal<br>0000000<br>1<br>Imprimir envio | Valor<br>70 | Contas<br>1 | Operadora  | Protocolo 0000000 | Visualizar |          |

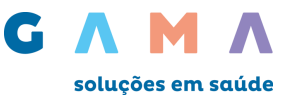

# 6 – Faturamento Transmissão de XML

Para realizar o a digitação do faturamento eletrônico ou consultar arquivos já enviados acesse o menu: Faturamento - Transferência – Transferir.

| Faturamento                                                                                           | _                          |           |                                             |                |                                      |           |                      |          |
|----------------------------------------------------------------------------------------------------|----------------------------|-----------|---------------------------------------------|----------------|--------------------------------------|-----------|----------------------|----------|
| Digitação                                                                                             |                            |           |                                             |                |                                      |           |                      |          |
| Transferência                                                                                         | Transferir                 |           |                                             |                |                                      |           |                      |          |
| Informe de Rendimento                                                                                 | Consultar                  |           |                                             |                |                                      |           |                      |          |
| <u>Inicio</u> > Faturamento >                                                                         | Transferência > Transferir |           |                                             |                |                                      |           |                      |          |
| Visualização de                                                                                       | e Arquivos Transferid      | os        |                                             |                |                                      |           |                      |          |
| Atualizar                                                                                             |                            |           |                                             |                |                                      |           |                      |          |
|                                                                                                    |                            | Atualizar | Trai                                        | nsferiı        | r novo a                             | arquivo   |                      |          |
| Data                                                                                                  |                            |           |                                             |                |                                      |           |                      |          |
| envio                                                                                                 | Arquivo / Lo               | ote       | Situação                                    | Nota<br>fiscal | Valor                                | Protocolo | Visualizar           | Imprimir |
| envio 10/08/2016                                                                                      | Arquivo / L                | ote       | Situação<br>Sucesso                         | Nota<br>fiscal | Valor<br>116.05                      | Protocolo | Visualizar           | Imprimir |
| envio           10/08/2016           10/08/2016                                                       | Arquivo / L                | ote       | Situação<br>Sucesso<br>Sucesso              | Nota<br>fiscal | Valor<br>116.05<br>3709.41           | Protocolo | Visualizar<br>Q<br>Q | Imprimir |
| envio           10/08/2016           10/08/2016           10/08/2016                                  | Arquivo / L                | ote       | Situação<br>Sucesso<br>Sucesso<br>Cancelado | Nota<br>fiscal | Valor<br>116.05<br>3709.41<br>3738.4 | Protocolo | Visualizar           |          |
| envio           10/08/2016           10/08/2016           10/08/2016           Foram encontrados 3 It | Arquivo / L<br>en(s) de 3  | ote       | Situação<br>Sucesso<br>Sucesso<br>Cancelado | Nota<br>fiscal | Valor<br>116.05<br>3709.41<br>3738.4 | Protocolo | Visualizar<br>Q<br>Q |          |

Para transferir um novo arquivo clique em, Transferir novo arquivo

Depois clique em "Procurar…" e selecione o arquivo em seu computador, preencha as dados abaixo (**Competência**, **Nota fiscal, Valor, Quantidade de Arquivo e Quantidade de contas**), e clique em "Transferir arquivo".

| Arquivo:                                          | P                            | Procurar                   |           |
|---------------------------------------------------|------------------------------|----------------------------|-----------|
| Dados da remessa                                  |                              |                            |           |
| Competência:                                      | Nota fiscal:                 | Valor:                     | 0.00      |
|                                                   |                              |                            |           |
|                                                   | ivos na remessa, informar as | quantidades existente no a | quivo ZIP |
| Para envio de vários arqu                         |                              |                            |           |
| Para envio de vários arqu Quantidade de arquivos: |                              | Quantidade de contas:      |           |

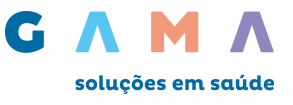

Será exibido o resultado da transferência, para finalizar clique em **Concluir**, para transferir um novo arquivo clique em **Transferir novo arquivo**e repita o processo.

| Inicio > Faturamento > T | ransferência > Transfe | rir                   |            |                            |
|--------------------------|------------------------|-----------------------|------------|----------------------------|
| Transferir arquiv        | vos de contas          |                       |            |                            |
|                          |                        | Arquivo ti            | ransferido |                            |
| Dados da remessa         | 23/01/2017             | Nota fiscal:          | 12345      | Valor: <b>R\$ 1.500,00</b> |
| Quantidade de arquivos:  | 1                      | Quantidade de contas: | 35         |                            |
|                          |                        |                       | Concluir   | Transferir novo arquivo    |

#### Após a transferência do seu arquivo XML, alguns status possíveis podem aparecer:

|                                                               | Data envio       | Arquivo / Lote | Situação | Nota fiscal | Valor    | Protocolo   | Visualizar | Imprimir |  |  |
|---------------------------------------------------------------|------------------|----------------|----------|-------------|----------|-------------|------------|----------|--|--|
|                                                               | 12/08/2016       |                | Alerta   |             | 11952.75 | 0           | ٩          |          |  |  |
|                                                               | 12/08/2016       |                | Erro     |             | o        | 0           | ٩          |          |  |  |
|                                                               | 12/08/2016       |                | Sucesso  |             | 10055.26 | 0           | ٩          |          |  |  |
|                                                               | 12/08/2016       |                | Erro     |             | 0        | 0           | ۹,         |          |  |  |
|                                                               | 12/08/2016       |                | Sucesso  |             | 14408.94 | o           | ٩          |          |  |  |
|                                                               | 12/08/2016       |                | Sucesso  |             | 11679.61 | 0           | ٩          |          |  |  |
|                                                               | 12/08/2016       |                | Sucesso  |             | 23974.43 | 0           | ٩          |          |  |  |
| Foram encontrados 60 Iten(s) de 105         < 1 2 3 4 5 6 7 > |                  |                |          |             |          |             |            |          |  |  |
| 🔍 - Detalh                                                    | ar envio 🛛 🚔- Im | primir envio   |          |             |          |             |            |          |  |  |
|                                                               |                  |                | _        |             |          |             |            |          |  |  |
|                                                               |                  |                |          | Autorizar   | envio (  | ancelar env | io         |          |  |  |
|                                                               |                  |                |          |             |          |             |            |          |  |  |

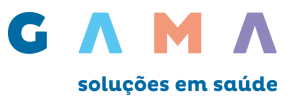

#### Descrição dos Status:

• Aguardando: aguarde enquanto o seu arquivo está sendo verificado pela ConnectMed;

• **Descompactando**: no caso de arquivos enviados zipados, este status representa que os arquivos estão sendo extraídos do zip;

• Descompactado: arquivos já foram extraídos e estes aparecerão linha a linha na página da ConnectMed;

• **Sucesso**: arquivo enviado com sucesso pelo site da ConnectMed. Neste status, ainda é possível cancelar arquivos que por ventura foram enviados por engano;

• Alerta: Situação "Alerta" ocorre quando existe inconsistência dentro do arquivo XML, clique no ícone "Lupa " e verifique as informações, realize a verificação dentro do arquivo, se realmente os dados estiverem inconsistentes corrija e realize o envio do novo arquivo, caso as informações estejam corretas autorize o envio do arquivo, para

concluir a transferência de arquivos com status "<sup>A</sup>-<sup>Alerta</sup> a" é necessário selecionar o arquivo e clicar em " Autorizar envio":

• Erro: status que representa erros no arquivo XML. Para saber detalhes sobre o erro, clique no ícone da "lupa — " no canto direito;

• Processado: o faturamento já chegou na operadora e não é possível cancelar mais.

Atenção: Prestadores Pessoa Jurídica são obrigados a enviar a Nota Fiscal junto com o faturamento, e Prestadores Pessoa Física enviar RPA "Recibo de pagamento autônomo".

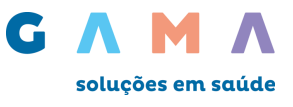

### 6.1 - Faturamento - Transferência - Consultar

Para fazer uma consulta de arquivos já transferidos, acesse o menu: Faturamento – Transferência – Consultar. Selecione o período de busca e clique em: Pesquisar.

Serão exibidos os protocolos que já foram enviados anteriormente: para realizar a impressão do protocolo de envio clique no ícone **"Imprimir** a ", e será exibido o protocolo para impressão.

Para visualizar detalhes do lote clique no ícone "Lupa 🥄 ".

| Jackao       Staria       Transferir         sferência       Consultar         rme de Rendimento       Consultar         > Faturamento > Transferência > Consultar         Consulta de arquivos transferidos         Filtro de busca         Período: 120 ♥         Número Protocolo:       Nota fiscal:         Número Lote:       Número Conta:       Pesquisar         Protocolo         23/11/2016       Erro       0       0       0         0       23/11/2016       Erro       0       0       0       0         0       0/11/12016       Erro       0       0       0       0       0       0       0       0       0       0       0       0       0       0       0       0       0       0       0       0       0       0       0       0       0       0       0       0       0       0       0       0       0       0       0       0       0       0       0       0       0       0       0       0       0       0       0       0       0       0       0       0       0       0       0 <td< th=""><th>ento</th><th></th><th></th><th></th><th></th><th></th><th></th><th></th><th></th></td<>                                                                                                    | ento                                                                 |                                                        |                                            |             |              |                |         |            |          |
|----------------------------------------------------------------------------------------------------|----------------------------------------------------------------------|--------------------------------------------------------|--------------------------------------------|-------------|--------------|----------------|---------|------------|----------|
| nsferência Transferir  rme de Rendimento Consultar  Consultar  Consultar  Consulta consultar  Consulta de arquivos transferidos  Filtro de busca  Periodo: 120 ♥ Status: Todos ♥  Número Protocolo: Nota fiscal: Periodo: Número Conta: Pesquisar  Protocolo Data envio Arquivo / Lote Situação Nota fiscal Valor Visualizar Ir  2/11/2016                                                                                                    | 0                                                                    |                                                        |                                            |             |              |                |         |            |          |
| Description       Consultar         consulta de arquivos transferidos         Filtro de busca         Período:       120         Número Protocolo:       Nota fiscal:         Número Lote:       Número Conta:         Período:       23/11/2016         0       23/11/2016         0       0/11/12/2016         0       0/11/12/2016         0       0/11/12/2016         0       0/11/12/2016         Valor       Visualizar         1       0.01                                                                                                    | ência                                                                | Transferir                                             |                                            |             |              |                |         |            |          |
| D > Faturamento > Transferência > Consultar         Consulta de arquivos transferidos         Filtro de busca         Período:       120       V       Status:       Todos       V         Número Protocolo:       Nota       Nota       Yalor       Yisualizar       Ir         Potocolo       Data       Arquivo / Lote       Situação       Nota       Yalor       Visualizar       Ir         Potocolo       Data       Arquivo / Lote       Situação       Nota       Yalor       Visualizar       Ir         Potocolo       Data       Arquivo / Lote       Situação       Nota       Yalor       Visualizar       Ir         0       23/11/2016       Erro       0       Q       0       Q       0       Q       0       Q       0       Q       0       Q       0       Q       0       Q       0       0       Q       0       0       Q       0       Q       0       Q       0       Q       0       Q       0       Q       0       Q       0       Q       0       Q       0       Q       0       Q       0       Q       0       Q       0       0       Q       0       Q<                                                                                                    | de Rendime                                                           | nento Consultar                                        |                                            |             |              |                |         |            |          |
| Consulta de arquivos transferidos         Filtro de busca         Período:       120       ✓       Status:       Todos       ✓         Número Protocolo:       Nota fiscal:       ✓       Número Conta:       Pesquisar         Número Lote:       Número Conta:       Pesquisar         Protocolo       Data       Arquivo / Lote       Situação       Nota       Valor       Visualizar       Ir         0       23/11/2016       Erro       0        0       0        0       0        0        0        0        0        0        0        0       0        0       0        0       0        0       0        0       0        0       0       0       0       0       0       0       0       0       0       0       0       0       0       0       0       0       0       0       0       0       0       0       0       0       0       0       0       0       0       0       0       0       0       0       0       0       0       0                                                                                                    | Faturamento                                                          | nto > Transferência > Consultar                        |                                            |             |              |                |         |            |          |
| ProtocoloData<br>envioArquivo / LoteSituaçãoNota<br>fiscalValorVisualizarIn023/11/2016ErroErro00000000000000000000000000000000000000000000000000000000000000000000000000000000000000000000000000000000000000000000000000000000000000000000000000000000000000000000000000000000000000<                                                                                                    | nsulta de<br>Itro de bus<br>Período<br>mero Protocolo<br>Número Lote | de arquivos transferidos<br>usca<br>do: 120 	v<br>plo: | Status: T<br>Nota fiscal:<br>Número Conta: | odos        |              |                | Pesquis | sar        |          |
| 0         23/11/2016         Erro         0         0         0         0         0         0         0         0         0         0         0         0         0         0         0         0         0         0         0         0         0         0         0         0         0         0         0         0         0         0         0         0         0         0         0         0         0         0         0         0         0         0         0         0         0         0         0         0         0         0         0         0         0         0         0         0         0         0         0         0         0         0         0         0         0         0         0         0         0         0         0         0         0         0         0         0         0         0         0         0         0         0         0         0         0         0         0         0         0         0         0         0         0         0         0         0         0         0         0         0         0         0         0         <                                                                                                    | tocolo Da                                                            | Data Arqu                                              | uivo / Lote                                | s           | Situação     | Nota<br>fiscal | Valor   | Visualizar | Imprimir |
| 0         11/11/2016         Sucesso         proc         262.71         Image: Colored colored co | 0 23/11                                                              | /11/2016                                               |                                            |             | Erro         |                | 0       | 9          |          |
| 0         04/11/2016         Erro         4074.69         Q           0         04/11/2016         Alerta         1         0.01         Q                                                                                                    | 0 11/11                                                              | /11/2016                                               |                                            | :           | Sucesso      | proc           | 262.71  | Q          |          |
| 0 04/11/2016 Alerta 1 0.01                                                                                                    | 0 04/11                                                              | /11/2016                                               |                                            |             | Erro         |                | 4074.69 | ٩,         |          |
|                                                                                                    | 0 04/11                                                              | 11/2016                                                |                                            |             | Alerta       | 1              | 0.01    | ۹,         |          |
| 0 04/11/2016 Erro 1 0.01 🔍                                                                                                    | 0 04/11                                                              | /11/2016                                               |                                            |             | Erro         | 1              | 0.01    |            |          |
| Foram encontrados 15 Iten(s) de 105 <1 2 3 4 5 6 7 >                                                                                                    | ram encontrad                                                        | ados <b>15</b> Iten(s) de <b>105</b>                   | <                                          | 1 2 3 4 5 9 | <u>6 7</u> > |                |         |            |          |

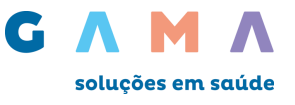

Após clicar no ícone **"Lupa**, será exibido a lista com as contas detalhadas por paciente, clique no nome do paciente desejado para visualizar a guia TISS.

| Data envio: 23/01/2017<br>Nota fiscal: 000000 | Valor tota | I de contas: R\$ 1.634,18 |             |
|-----------------------------------------------|------------|---------------------------|-------------|
| Nota fiscal: 000000                           |            |                           |             |
|                                               |            |                           |             |
|                                               |            |                           |             |
| ciente                                        | Nº conta   | Data conta                | Valor conta |
| PACIENTE TESTE                                | 0000000    | 23/01/2017                | 58.01       |
| PACIENTE TESTE                                | 0000000    | 23/01/2017                | 240.04      |
| PACIENTE TESTE                                | 0000000    | 23/01/2017                | 61.44       |
| PACIENTE TESTE                                | 0000000    | 23/01/2017                | 58.01       |
| PACIENTE TESTE                                | 0000000    | 23/01/2017                | 777.67      |
| PACIENTE TESTE                                | 0000000    | 23/01/2017                | 58.01       |
| PACIENTE TESTE                                | 00000000   | 23/01/2017                | 58.01       |
| PACIENTE TESTE                                | 0000000    | 23/01/2017                | 58.01       |
| PACIENTE TESTE                                | 00000000   | 23/01/2017                | 172.33      |
| PACIENTE TESTE                                | 0000000    | 23/01/2017                | 92.65       |
|                                               |            |                           |             |
| oram encontrados 10 Iten(s) de 10             |            |                           |             |

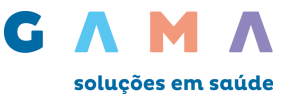

# 7 - Extratos - Visualização e Recurso de Glosa

Para visualizar o extrato de pagamento ao referenciado clique em "Extrato" e "Visualizar" selecione o período desejado e clique em Consultar.

| dias     Consultar |
|--------------------|
| dias Consultar     |

O portal irá exibir a lista com os extratos dos meses selecionados, para a visualização clique no Ícone Lupa "( )".

| Eutosta da n          |                         | -                     |                                  |  |
|-----------------------|-------------------------|-----------------------|----------------------------------|--|
| - Extrato de pa       | agamento ao referenciad | 0                     |                                  |  |
|                       |                         |                       |                                  |  |
|                       |                         |                       |                                  |  |
|                       |                         |                       |                                  |  |
| Extrato               | Itens Recursados        | Itens Glosados        | Prazo para recurso               |  |
| Extrato<br>16/01/2017 | Itens Recursados<br>0   | Itens Glosados<br>415 | Prazo para recurso<br>17/03/2017 |  |

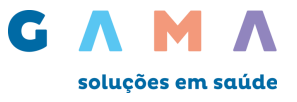

Ao visualizar o extrato aparecerão três opções de visualizar o detalhamento do extrato, **Download** detalhamento do extrato em Excel, **Dados INSS** visualizar o comprovante de retenção de INSS na fonte e **Detalhar**.

| Extrato                                  |                    |                         |  |
|------------------------------------------|--------------------|-------------------------|--|
| Extrato de pagamento a referenciado      |                    |                         |  |
| Previsão de crédito: 29/12/2016          | Data emissão:      | : 19/12/2016            |  |
| Contrato:                                | Banco:             | :                       |  |
|                                          | Agência:<br>Conta: | :                       |  |
|                                          |                    |                         |  |
| <b>Empresa</b> - Gama Saude - 02.009.924 | 4/0001-84          |                         |  |
| Total apresentado:                       | INSS:              | Total líquido:          |  |
| Total glosado:                           | PIS:               |                         |  |
| Total bruto:                             | COFINS:            |                         |  |
| Total acerto:                            | CSLL:              |                         |  |
| IRRF:                                    | ISS:               |                         |  |
|                                          | 🔲 Download 🛛       | Dados INSS 🛛 🖉 Detalhar |  |

Ao clicar no botão 🏴 Dados INSS , será exibido o comprovante de retenção de INSS na fonte com uma opção para impressão:

| e acordo com a instrução normativa INSS/DC 087 de 27/03/2003<br>Operadora: 0000000000<br>Inscrição no CNPJ: 0000000000<br>Prestador: 0000000000 Mês de competência: 01/2017<br>Contrato: 0000000000 Base de cálculo: 0000000000<br>CPF: 0000000000 Valor da contribuição: 000000000<br>Inscrição no INSS: 000000000                                                             | comprovante de retençao de INSS na fo                       | onte                              |
|----------------------------------------------------------------------------------------------------|-------------------------------------------------------------|-----------------------------------|
| Operadora: 000000000         Inscrição no CNPJ: 000000000         Prestador: 000000000         Mês de competência: 01/2017         Contrato: 000000000         Contrato: 000000000         CPF: 000000000         Valor da contribuição: 000000000         Inscrição no INSS: 000000000         Voltar                                                                          | e acordo com a instrução normativa INSS/DC 087 de 27/03/200 | 03                                |
| Operadora: 0000000000           Inscrição no CNPJ: 000000000           Prestador: 000000000           Mês de competência: 01/2017           Contrato: 000000000           CPF: 000000000           Valor da contribuição: 000000000           Inscrição no INSS: 000000000           Voltar                                                                                     |                                                             |                                   |
| Inscrição no CNPJ: 000000000           Prestador: 000000000         Mês de competência: 01/2017           Contrato: 000000000         Base de cálculo: 000000000           CPF: 000000000         Valor da contribuição: 000000000           Inscrição no INSS: 000000000         Voltar                                                                                        | Operadora: 000000000                                        |                                   |
| Prestador:         000000000         Mês de competência:         01/2017           Contrato:         0000000000         Base de cálculo:         000000000           CPF:         0000000000         Valor da contribuição:         000000000           Inscrição no INSS:         0000000000         Valor da contribuição:         000000000                                  | Inscrição no CNPJ: 000000000                                |                                   |
| Prestador:         000000000         Mês de competência:         01/2017           Contrato:         000000000         Base de cálculo:         000000000           CPF:         0000000000         Valor da contribuição:         000000000           Inscrição no INSS:         000000000         Valor da contribuição:         000000000                                    |                                                             |                                   |
| Prestador:         000000000         Mês de competência:         01/2017           Contrato:         000000000         Base de cálculo:         000000000           CPF:         0000000000         Valor da contribuição:         000000000           Inscrição no INSS:         0000000000         Valor da contribuição:         000000000           Voltar         Imprimir |                                                             |                                   |
| Contrato:         000000000         Base de cálculo:         000000000           CPF:         0000000000         Valor da contribuição:         000000000           Inscrição no INSS:         0000000000         Voltar         Imprimir                                                                                                    | Prestador: 000000000                                        | Mês de competência: 01/2017       |
| CPF: 000000000         Valor da contribuição: 000000000           Inscrição no INSS: 000000000         Voltar         Imprimir                                                                                                    | Contrato: 000000000                                         | Base de cálculo: 000000000        |
| Inscrição no INSS: 000000000<br>Voltar Imprimir                                                                                                    | CPF: 000000000                                              | Valor da contribuição: 0000000000 |
| Voltar Imprimir                                                                                                    | Inscrição no INSS: 000000000                                |                                   |
| Voltar                                                                                                    |                                                             |                                   |
|                                                                                                    |                                                             | Voltar Imprimir                   |
|                                                                                                    |                                                             |                                   |
|                                                                                                    |                                                             |                                   |

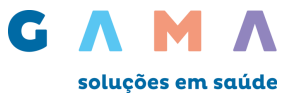

Ao clicar no botão recultar, será exibida a tela abaixo, onde poderão ser visualizados valores apresentados, valores glosados, Lotes e valores pagos por beneficiário e Recursar Glosas:

|              |                             | enciado        |                   |               |              |               |   |
|--------------|-----------------------------|----------------|-------------------|---------------|--------------|---------------|---|
| tes de Cont  | tas Médicas                 |                |                   |               |              |               |   |
| Capa de Lote | Itens<br>Recursados/Aceitos | Itens Glosados | Valor Apresentado | Valor Glosado | Valor Acerto | Valor Pago    |   |
| 1000585824   | 0                           | 6              | R\$ 2.542,98      | R\$ 144,89    | R\$ 0,00     | R\$ 2.398,09  |   |
| 1000586508   | 1                           | 43             | R\$ 37.387,16     | R\$ 17.504,96 | R\$ 0,00     | R\$ 19.882,20 | 0 |
| 1000586556   | 0                           | 44             | R\$ 8.739,63      | R\$ 340,96    | R\$ 0,00     | R\$ 8.398,67  |   |
| 1000586788   | 0                           | 3              | R\$ 74,02         | R\$ 74,02     | R\$ 0,00     | R\$ 0,00      | 0 |
| 1000586870   | 0                           | 23             | R\$ 3.420,61      | R\$ 48,79     | R\$ 0,00     | R\$ 3.371,82  |   |
| 1000591088   | 0                           | 1              | R\$ 64,89         | R\$ 1,36      | R\$ 0,00     | R\$ 63,53     | 0 |
| 1000591585   | 0                           | 24             | R\$ 43.358,66     | R\$ 3.196,82  | R\$ 0,00     | R\$ 40.161,84 |   |
| 1000591591   | 0                           | 60             | R\$ 10.464,25     | R\$ 869,60    | R\$ 0,00     | R\$ 9.594,65  | Q |
| 1000501601   | 0                           | 97             | R\$ 62.543,95     | R\$ 11.342,60 | R\$ 0,00     | R\$ 51.201,35 |   |
| 1000291031   |                             | 3              | R\$ 1.666,28      | R\$ 70,61     | R\$ 0,00     | R\$ 1.595,67  |   |
| 1000591631   | 0                           | -              |                   |               |              |               |   |

Na exibição de detalhamento do extrato (, as linhas destacadas em vermelho são os itens que foram glosados. Você poderá selecionar e clicar no botão Recursar selecionadas:

| Extrato    |                 |           |             |                    |                  |             |                |
|------------|-----------------|-----------|-------------|--------------------|------------------|-------------|----------------|
| Detalhes   |                 |           |             |                    |                  |             |                |
| Capa de l  | Lote            | Valor Apr | resentado   | Valor Glosado      | Val              | or Acerto   | Valor Pago     |
| 1000585    | 5824            | R\$       | \$ 2.542,98 | R\$ 144,89         |                  | R\$ 0,00    | R\$ 2.398,09   |
| Procedimer | ntos: Todos     | T         |             | l                  | Aceitar todas gl | osas F      | Recursar todos |
| Nº Conta   | a Prestador:    |           | N           | ° Conta Operadora: |                  |             |                |
| At         | endimento: 18/1 | 0/2016    |             | Usuário:           |                  |             |                |
|            | Código Proced   | limento   | Qtde        | Valor Glosado      | Valor Pago       | Outras I    | Despesas       |
|            | <u>050091</u> 4 | <u>40</u> | 1           | R\$ 0,00           | R\$ 42,00        |             |                |
|            | 600335          | <u>50</u> | 1           | R\$ 1,36           | R\$ 14,65        |             |                |
|            |                 |           |             | Aceitar se         | elecionadas      | ecursar sel | ecionadas      |

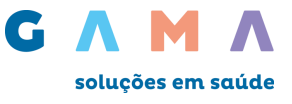

Ao clicar no botão Recursar selecionadas, será exibida a tela de recurso:

Informe no campo Justificativa, o motivo do recurso.

Você também poderá anexar algum documento comprobatório, caso haja necessidade.

| hes                                             |                                                                          |                                              |                      |                    |                  |
|-------------------------------------------------|--------------------------------------------------------------------------|----------------------------------------------|----------------------|--------------------|------------------|
| apa de Lote                                     | Valor Apresentado                                                        | Valor Glosado                                | Valo                 | or Acerto          | Valor Pago       |
| 1000601139                                      | R\$ 2.892,18                                                             | R\$ 110,37                                   | R                    | \$ 0,00            | R\$ 2.781,81     |
|                                                 |                                                                          |                                              | Recursar r           | mantendo a         | mesma justifical |
| Documento: 1182                                 | 25023 Atendim                                                            | ento: 02/12/2016                             | Usuário: VIVIANI     | E APARECIDA V      | ALADARES         |
| Código Proced                                   | imento: 60033550                                                         | Valor Glosado:                               | R\$ 1,36 Valo        | r Recurso:<br>1,36 |                  |
|                                                 | Qtde: 1                                                                  | Valor Pago:                                  | R\$ 14,65            |                    |                  |
| Proced                                          | imento: TAXA DE REGISTRO<br>ATENDIMENTO                                  | AMBULATORIAL, POR                            |                      |                    |                  |
|                                                 |                                                                          |                                              |                      | ,                  | 2                |
| Anexar arquivos<br>Adicior<br>*Arquivo:<br>Esco | : (Só pode(m) ser anexado(s)<br>nar Remover<br>olher arquivo Nenhum arqu | arquivo(s) com extensão J<br>ivo selecionado | PG, JPEG, BMP e PDF. | )                  |                  |
| ens dos lotes : 1                               |                                                                          |                                              |                      |                    |                  |

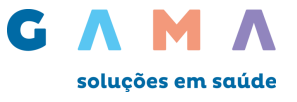

Após finalizar o preenchimento do recurso das glosas selecionadas, clique no botão Recursar todos preenchidos

Será então perguntado se você confirma o recurso das glosas.

| Você confirma a operação sobre as glosas<br>selecionadas?<br>Cancelar Ok |   |   |   |  | X |
|--------------------------------------------------------------------------|---|---|---|--|---|
| Cancelar Ok                                                              | s | ; |   |  |   |
|                                                                          | C | 0 | k |  |   |

Se você confirmar clicando em OK, será gerado um protocolo conforme tela abaixo:

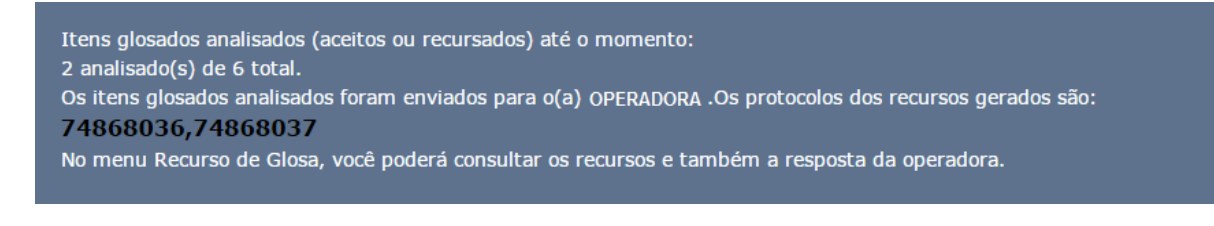

# 8 – Extratos – Demonstrativo TISS

Para visualizar o demonstrativo, acesse o menu: **Extrato – Demonstrativo TISS**. Selecione o período desejado e clique em **Consultar**:

Serão exibidos os extratos, com a opção de detalhar, clicando no **ícone da lupa** (<sup>1</sup>) no canto direito do lote desejado para visualizar o detalhamento de cada extrato:

| Demonstrativo |                                    |                     |    |
|---------------|------------------------------------|---------------------|----|
| Demonstrativo |                                    |                     |    |
|               | Período: 60 🔹 dias Consu           | ıltar               |    |
| Extrato       | Itens Glosados (Respondidos/Total) | Prazo para Resposta |    |
| 16/01/2017    | 1/415                              | 17/03/2017          | ۹, |
| 29/12/2016    | 0/109                              | 27/02/2017          | ۹, |
| 15/12/2016    | 57/216                             | 13/02/2017          | ٩, |
| 30/11/2016    | 200/200                            | 29/01/2017          | 9  |

Em seguida será exibido o extrato detalhado por lote, é possível visualizar o demonstrativo convertido em XML, clicando em ML Demonstrativo de Pagamento

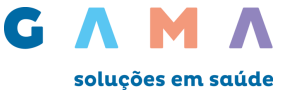

#### Demonstrativo TISS

Nº. do demonstrativo: 999

Registro ANS: 999999

CNPJ da operadora: 99999999999999999

#### Dados do prestador:

Código CNES:

Nome:

#### Dados de pagamento:

Data do pagamento: 29/12/2016

Banco: 999

gencia: 999999

Nome da operadora: Data emissão do demonstrativo: 19/12/2016

Código do prestador/CNPJ/CPF:

Forma de pagamento: Número da conta/Cheque: 999999999

| №.do Lote  | Data de envio do<br>lote | Protocolo | Valor Informado | Valor Processado | Valor Liberado | Valor Glosa  |
|------------|--------------------------|-----------|-----------------|------------------|----------------|--------------|
| 1000584234 | 29/12/2016               | 6425843   | R\$ 455,64      | R\$ 454,28       | R\$ 454,28     | R\$ 1,36     |
| 1000584237 | 29/12/2016               | 6408087   | R\$ 281,61      | R\$ 276,17       | R\$ 276,17     | R\$ 5,44     |
| 1000584240 | 29/12/2016               | 6416083   | R\$ 797,29      | R\$ 793,47       | R\$ 793,47     | R\$ 3,82     |
| 1000584244 | 29/12/2016               | 6395261   | R\$ 808,58      | R\$ 760,69       | R\$ 760,69     | R\$ 47,89    |
| 1000584245 | 29/12/2016               | 6413278   | R\$ 562,71      | R\$ 516,64       | R\$ 516,64     | R\$ 46,07    |
| 1000584248 | 29/12/2016               | 6415490   | R\$ 2.257,33    | R\$ 2.257,33     | R\$ 2.257,33   | R\$ 0,00     |
| 1000584250 | 29/12/2016               | 6408417   | R\$ 7.670,81    | R\$ 6.093,54     | R\$ 6.093,54   | R\$ 1.577,27 |
| 1000584356 | 29/12/2016               | 6425847   | R\$ 9.473,33    | R\$ 8.866,42     | R\$ 8.866,42   | R\$ 606,91   |
| 1000584531 | 29/12/2016               | 6397064   | R\$ 702,32      | R\$ 670,22       | R\$ 670,22     | R\$ 32,10    |
| 1000584536 | 29/12/2016               | 6397069   | R\$ 455,64      | R\$ 454,28       | R\$ 454,28     | R\$ 1,36     |
| 1000585822 | 29/12/2016               | 6413283   | R\$ 163,50      | R\$ 159,42       | R\$ 159,42     | R\$ 4,08     |
| 1000586777 | 29/12/2016               | 6408128   | R\$ 1.569,39    | R\$ 1.520,51     | R\$ 1.520,51   | R\$ 48,88    |

#### **Total Geral Bruto:**

Total geral valor informado: R\$ 25.198,15 Total geral valor liberado: R\$ 22.822,97 Total geral valor processado: R\$ 22.822,97 Total geral valor glosa: R\$ 2.375,18

#### Demais débitos/créditos:

|                       | Indicador | Código                 | Descrição | Valor                  |             |
|-----------------------|-----------|------------------------|-----------|------------------------|-------------|
|                       | Débito    | 01                     | IRRF      | R\$ 0,00               |             |
|                       | Débito    | 02                     | ISS       | R\$ 0,00               |             |
|                       | Débito    | 03                     | INSS      | R\$ 0,00               |             |
|                       | Débito    | 04                     | PIS       | R\$ 0,00               |             |
|                       | Débito    | 05                     | COFINS    | R\$ 0,00               |             |
|                       | Débito    | 06                     | CSLL      | R\$ 0,00               |             |
| otal Geral Liquido:   |           |                        |           |                        |             |
| Total Demais Débitos: | R\$ 0,00  | Total Demais Créditos: | R\$ 0,00  | Total Final a Receber: | R\$ 22.82   |
| bservação:            |           |                        |           |                        |             |
|                       |           |                        |           |                        |             |
|                       |           |                        | -         | XML Demonstrativo d    | e Pagamento |

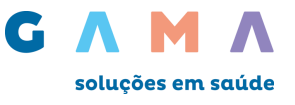

Ao clicar no lote será exibido o detalhamento por beneficiário, é possível visualizar o demonstrativo convertido em XML, clicando em XML Demonstrativo de Pagamento

| Guia                  | Emissão    | Usuário | Faturado | Glosa / Acerto          | Page       |
|-----------------------|------------|---------|----------|-------------------------|------------|
| 0000000               | 24/11/2016 | Teste   | 37.06    | o                       | 37.0       |
| 000000                | 24/11/2016 | Teste   | 148.5    | 0                       | 148.       |
| 000000                | 24/11/2016 | Teste   | 618.94   | 0                       | 618.9      |
| 000000                | 24/11/2016 | Teste   | 54.07    | 0                       | 54.0       |
| m encontrados 4 Iten( | s) de 4    |         |          |                         |            |
|                       |            |         |          |                         |            |
|                       |            |         | XML D    | emonstrativo de Analise | e de Conta |

# 9 – Pré-Faturamento

Esta opção está disponível **apenas** para as operadoras **Serpro** e **Vale**. Acesse o menu: Pré-Faturamento – Visualizar, selecione o período desejado e clique em **Consultar**:

| Inicio > Pré-faturamento |                                      |
|--------------------------|--------------------------------------|
| Pré-faturamento          |                                      |
|                          | Período: Selecione. 🔽 dias Consultar |
|                          |                                      |

Serão exibidos os faturamentos em uma lista:

| Pré-faturamento          | )                |                                                   |                     |                 |
|--------------------------|------------------|---------------------------------------------------|---------------------|-----------------|
|                          | Período          | : 60 V dias Cons                                  | sultar              |                 |
| Data Prevista Pagto.     | Prazo final      | Status                                            | Data Efetiva Pagto. | Motivo Reagend. |
| <u>25/01/2017</u>        | 17/01/2017       | Documentos recebidos (processados com<br>sucesso) |                     |                 |
| 20/12/2016               | 14/12/2016       | Pagamento liberado                                |                     |                 |
| 23/11/2016               | 17/11/2016       | Pagamento liberado                                |                     |                 |
| Foram encontrados 3 Iter | n(s) de <b>3</b> |                                                   |                     |                 |

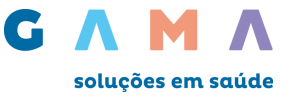

Ao clicar em cada item, será exibido o status do pagamento:

| Data | : 25/01/2017 - Prazo Final - 17/01/2 | 2017                                           |
|------|--------------------------------------|------------------------------------------------|
|      | Empresa                              | Situação pagamento                             |
|      | Operadora                            | Documentos recebidos (processados com sucesso) |
|      | Foram encontrados 1 Iten(s) de 1     |                                                |
|      |                                      |                                                |
|      |                                      |                                                |
|      |                                      |                                                |

Ao clicar no nome da empresa, será exibido um protocolo com os detalhes:

| colo:                                                                                                    | Credenciado                                                                            | :                                                                                                    | Co                                                                                  | ontrato:                                                                               |
|----------------------------------------------------------------------------------------------------|----------------------------------------------------------------------------------------|----------------------------------------------------------------------------------------------------|-------------------------------------------------------------------------------------|----------------------------------------------------------------------------------------|
| Prezado credenciado,<br>Para que o crédito referen<br>preenchimento e envio da                                          | nte à data de <b>25/01/20</b><br>a nota fiscal:                                        | 17 seja devidamente efetuado                                                                                    | o, informamos os valores                                                            | corretos para o                                                                        |
| Valor Bruto                                                                                                    | IRRF                                                                                   | PIS COFIN                                                                                                    | IS CSLL                                                                             | ISS                                                                                    |
| R\$ 6.186.245,51                                                                                                    | -                                                                                      |                                                                                                    | -                                                                                   | -                                                                                      |
| DRTANTE:<br>- Atenção: em caso de no<br>documentos referentes a<br>tabela abaixo: .                                     | otas fiscais eletrônicas e<br>ao pré-faturamento (Pro                                  | enviar para o e-mail notafisca<br>tocolo + RPA) devem ser env                                                   | al@planopasa.com.br, ca<br>viados EXCLUSIVAMENT                                     | so contrário, os<br>E conforme mostra a                                                |
| DRTANTE:<br>- Atenção: em caso de no<br>documentos referentes a<br>tabela abaixo: .                                     | otas fiscais eletrônicas e<br>ao pré-faturamento (Proj<br>Prestadores<br>Odontológicos | enviar para o e-mail notafisca<br>tocolo + RPA) devem ser env<br>Prestadores de Minas<br>Gerais                 | il@planopasa.com.br, ca<br>viados EXCLUSIVAMENT<br>Prestadores de<br>Espirito Santo | so contrário, os<br>E conforme mostra a<br>Prestadores RJ, SP,<br>BA, SE, MS, PA E MA  |
| ORTANTE:<br>- Atenção: em caso de no<br>documentos referentes a<br>tabela abaixo: .<br>Caixas Postais                   | otas fiscais eletrônicas e<br>ao pré-faturamento (Pro<br>Prestadores<br>Odontológicos  | enviar para o e-mail notafisca<br>tocolo + RPA) devem ser env<br>Prestadores de Minas<br>Gerais                 | al@planopasa.com.br, ca<br>viados EXCLUSIVAMENT<br>Prestadores de<br>Espirito Santo | so contrário, os<br>E conforme mostra a<br>Prestadores RJ, SP,<br>BA, SE, MS, PA E MA  |
| ORTANTE:<br>- Atenção: em caso de no<br>documentos referentes a<br>tabela abaixo: .<br>Caixas Postais<br>CEP            | otas fiscais eletrônicas e<br>ao pré-faturamento (Proj<br>Prestadores<br>Odontológicos | enviar para o e-mail notafisca<br>tocolo + RPA) devem ser env<br>Prestadores de Minas<br>Gerais                 | il@planopasa.com.br, ca<br>viados EXCLUSIVAMENT<br>Prestadores de<br>Espirito Santo | iso contrário, os<br>E conforme mostra a<br>Prestadores RJ, SP,<br>BA, SE, MS, PA E MA |
| ORTANTE:<br>- Atenção: em caso de no<br>documentos referentes a<br>tabela abaixo: .<br>Caixas Postais<br>CEP<br>Agência | otas fiscais eletrônicas e<br>ao pré-faturamento (Pro<br>Prestadores<br>Odontológicos  | enviar para o e-mail notafisca<br>tocolo + RPA) devem ser env<br>Prestadores de Minas<br>Gerais<br>Ag. Central: | el@planopasa.com.br, ca<br>viados EXCLUSIVAMENT<br>Prestadores de<br>Espirito Santo | so contrário, os<br>E conforme mostra a<br>Prestadores RJ, SP,<br>BA, SE, MS, PA E MA  |

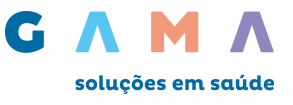

# 10 – Recurso de Glosa - Acompanhamento

Para acompanhar os recursos de glosa abertos, pendentes ou finalizados, acesse o menu: **Recurso de Glosa – Acompanhar**. Selecione o período desejado e o status do recurso e clique em Buscar:

| Acompanhar recurso de glosa           | a                                                                           |   |
|---------------------------------------|-----------------------------------------------------------------------------|---|
| Filtro de busca                       |                                                                             |   |
| Período: Selecione<br>Data Pagamento: | <ul> <li>▼ Status: Escolha opção</li> <li>▼ Nº Protocolo: Buscar</li> </ul> | ] |

Serão exibidos os recursos, podendo visualizar maiores detalhes clicando no ícone da lupa (<sup>\$</sup>) no canto direito:

| <b>io &gt;</b> Acompanhar i | recurso de glosa  |                         |            |          |    |
|-----------------------------|-------------------|-------------------------|------------|----------|----|
| Acompanhar                  | r recurso de glos | Sa                      |            |          |    |
|                             |                   |                         |            |          |    |
| Filtro de busc              | а                 |                         |            |          |    |
|                             |                   |                         |            |          |    |
| Recurso                     | Data              | Beneficiário            | Extrato    | Status   |    |
| Kecurso                     | 20/01/2017        |                         | 16/01/2017 | Pendente |    |
|                             | 10/01/2017        |                         | 15/12/2016 | Pendente | ٩, |
|                             | 28/12/2016        |                         | 30/11/2016 | Pendente | ٩, |
| Foram encontrados           | Item(s) de        | <1 2 3 4 5 6 7 8 9 10 > |            |          |    |
|                             |                   |                         |            |          |    |
|                             |                   |                         |            |          |    |

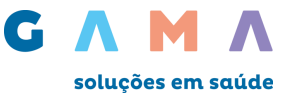

Em seguida é possível responder a operadora justificando o motivo do recurso, podendo haver replica e tréplica, e anexar documento comprobatório.

| icio >                      | Acompanhar recurso de glosa                                        | > Detalhe                                                                              |                                                                                                    |  |  |  |  |
|-----------------------------|--------------------------------------------------------------------|----------------------------------------------------------------------------------------|----------------------------------------------------------------------------------------------------|--|--|--|--|
| Detalhe do recurso de glosa |                                                                    |                                                                                        |                                                                                                    |  |  |  |  |
|                             | Contrato:                                                          | Prestador:                                                                             |                                                                                                    |  |  |  |  |
|                             | Carteira:                                                          | Beneficiário:                                                                          |                                                                                                    |  |  |  |  |
|                             | Recurso:                                                           | Data Recurso:                                                                          | 16/12/2016 12:48:36                                                                                                    |  |  |  |  |
|                             | Área:                                                              | Extrato:                                                                               | 23/11/2010                                                                                                    |  |  |  |  |
|                             | Status: Pendente                                                   | Data Atendimento:                                                                      | 30/09/2016 12:00:00                                                                                                    |  |  |  |  |
|                             |                                                                    |                                                                                        |                                                                                                    |  |  |  |  |
|                             | Código Procedimento:                                               | 60025565 Quantidade:                                                                   | e: 1                                                                                                    |  |  |  |  |
|                             | Procedimento:                                                      | ALUGUEL/TAXA DE BISTURI ELÉTR                                                          | TRICO MONOPOLAR, POR USO                                                                                                    |  |  |  |  |
|                             | Valor Apresentado:                                                 | R\$ 15,46 Valor Glosad                                                                 | ado: R\$ 1,15 Valor Pago: R\$ 14,31                                                                                                    |  |  |  |  |
|                             | Valor Recursado:                                                   | R\$ 1,15                                                                               |                                                                                                    |  |  |  |  |
|                             | Código Procedimento:                                               |                                                                                        |                                                                                                    |  |  |  |  |
|                             | <b>Motivo de Glosa:</b><br>↓ 2 - VALOR COBRADO A                   | MAIOR, PAGO CONFORME CONTRA                                                            | ATADO (COMENTARIO: CORREÇÃO DE SISTEMA)                                                                                                    |  |  |  |  |
|                             | Mensagem                                                           |                                                                                        |                                                                                                    |  |  |  |  |
|                             | Login do prestador<br>16/12/2016 12:48:36<br>Situação:<br>Pendente | OPERADORA ALEGA 2 - VALO<br>(COMENTARIO: CORREÇÃO D<br>HOSPITAL COBRADO CONFOR<br>2016 | OR COBRADO A MAIOR, PAGO CONFORME CONTRATADO<br>DE SISTEMA). POREM APOS ANALISE REALIZADA PELO<br>DRME TABELA DE DIÁRIAS E TAXAS VALE - VIGÊNCIA |  |  |  |  |
|                             | Recurso:<br>R\$ 1,15                                               |                                                                                        |                                                                                                    |  |  |  |  |
|                             |                                                                    |                                                                                        |                                                                                                    |  |  |  |  |

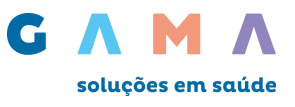

# 11 – Administração

## 11.1 – Administração - Usuário - Cadastrar

Para criar novos usuários, acesse o menu Administração – Usuários – Cadastrar. Preencha os dados dos usuários e escolha o perfil que este usuário poderá acessar. A senha de acesso para o Perfil será encaminhada para o e-mail cadastrado, o campo Login deverá conter uma identificação própria, pois o sistema não aceita duplicidade, evite nomes próprios ou identificações simples.

Para conceder este acesso, selecione os itens na coluna **Desativados** e transporte para a coluna **Ativados**. (Utilize as Setas Centrais >> Para mover todas as funcionalidades, ou >> para mover uma a uma) e clique em salvar.

| Inicio > Admis                | tração > Cadastro de usuário                      |                                                                                         |  |
|-------------------------------|---------------------------------------------------|-----------------------------------------------------------------------------------------|--|
| Dados d                       | o usuário                                         |                                                                                         |  |
| *Nome:<br>*Login:<br>*E-mail: | Usuário de teste<br>Usuario<br>teste@teste.com.br | *Telefone: 11 1111-1111<br>*Tipo Pessoa: OFísica OJurídica<br>*CNPJ: 99.999.999/9999-99 |  |
| Escolha o                     | perfil<br>Desativados                             | Ativados<br>Administrador<br>Faturamento<br>Extrato<br>Elegibilidade<br>Autorizador     |  |
| * Campos Ob                   | rigatórios                                        | Autorizador Prefaturamento Recurso de Glosa Auditoria Auditoria Voltar Salvar           |  |

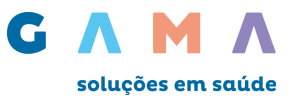

### 11.2 - Administração - Usuário - Gerenciar

Para gerenciar os usuários clique em Administração, Usuários e Gerenciar.

Será exibida a lista com todos os perfis criados, onde é possível realizar as seguintes ações, "**Excluir**" ( )" Excluir perfil, "**Editar**" ( )" Editar informações do perfil e "**Reenviar Dados**" ( )" resetar senha do perfil, para realizar as ações clique no ícone correspondente".

| Inicio > Administracao > Us        | <b>uarios &gt;</b> Administracao Us | suarios     |                    |            |                   |  |
|------------------------------------|-------------------------------------|-------------|--------------------|------------|-------------------|--|
| Lista de usuários (                | de Dreetader                        |             |                    |            |                   |  |
|                                    |                                     |             |                    |            |                   |  |
| Código                             | Nome                                |             |                    |            | Arőes             |  |
| 1000                               | Usuário de teste                    |             |                    | 9          | 26 P              |  |
| 1000                               | Usuário administrador               |             |                    | 9          | <i>&amp; &gt;</i> |  |
| Foram encontrados 11 Iten(s) de 11 |                                     |             |                    |            |                   |  |
|                                    |                                     |             |                    |            |                   |  |
|                                    |                                     | 🥥 - Excluir | ⊃ - Reenviar dados | 🚜 - Editar |                   |  |

# 12 – Atualização cadastral - Endereço

Para atualizar o seu endereço, clique no menu: Atualização Cadastral – Endereços. Depois clique em

Incluir Endereço, preencha todos os campos e clique em Salvar :

| > Atualização cadastral > Endereços |          |
|-------------------------------------|----------|
| Endereços                           |          |
| Lista Atual Endereço                | Cancelar |
| R GONCALVES DIAS,                   | ٢        |
| RUA MATO GROSSO,                    | ٢        |

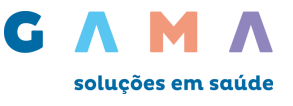

Ao clicar em **Induir Endereço**, o formulário abaixo é exibido para ser preenchido. Após preenchimento, clique em **Salvar**.

| Solicitação de Alteração ou I                                             | Inclusão de Endereco                        |  |  |  |  |  |
|---------------------------------------------------------------------------|---------------------------------------------|--|--|--|--|--|
| Solicitação de Alteração ou I                                             | inclusad de Endereço                        |  |  |  |  |  |
|                                                                           |                                             |  |  |  |  |  |
| Nome fantasia :                                                           |                                             |  |  |  |  |  |
| Numero do CEP:                                                            |                                             |  |  |  |  |  |
| UF:                                                                       | Selecione uma UF                            |  |  |  |  |  |
| Cidade:                                                                   |                                             |  |  |  |  |  |
| Bairro:                                                                   |                                             |  |  |  |  |  |
| Endereço:                                                                 |                                             |  |  |  |  |  |
| Numero:                                                                   |                                             |  |  |  |  |  |
| Complemento:                                                              | Damak                                       |  |  |  |  |  |
| Telefone 1:                                                               | Pamal                                       |  |  |  |  |  |
| relefone 2:                                                               |                                             |  |  |  |  |  |
| Tipo de endereco:                                                         | Correspondência                             |  |  |  |  |  |
| Inclusão / Exclusão de procedimentos:                                     |                                             |  |  |  |  |  |
|                                                                           |                                             |  |  |  |  |  |
|                                                                           |                                             |  |  |  |  |  |
|                                                                           | 6                                           |  |  |  |  |  |
|                                                                           |                                             |  |  |  |  |  |
|                                                                           |                                             |  |  |  |  |  |
| Especialidades do endereço:                                               |                                             |  |  |  |  |  |
|                                                                           |                                             |  |  |  |  |  |
| Adicionar especialidade                                                   | Remover especialidade                       |  |  |  |  |  |
| Especialidade                                                             |                                             |  |  |  |  |  |
|                                                                           |                                             |  |  |  |  |  |
|                                                                           |                                             |  |  |  |  |  |
| Anexos                                                                    |                                             |  |  |  |  |  |
| Adicionar Remover                                                         |                                             |  |  |  |  |  |
| Categoria:                                                                |                                             |  |  |  |  |  |
| Alvará de funcionamento                                                   | Escolher arquivo Nenhum arquivo selecionado |  |  |  |  |  |
|                                                                           |                                             |  |  |  |  |  |
| Só pode(m) ser(em) anexado(s) arquivo(s) em extensão JPG, JPEG, BMP e PDF |                                             |  |  |  |  |  |
|                                                                           |                                             |  |  |  |  |  |
|                                                                           | Voltar Salvar                               |  |  |  |  |  |
|                                                                           |                                             |  |  |  |  |  |
|                                                                           |                                             |  |  |  |  |  |

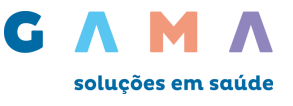

## 12.1 – Atualização cadastral - Dados bancários

Para atualizar seus dados bancários, clique no menu: "Atualização cadastral" – "Dados "Bancários" caso não tenha dados bancários para a atualização contate a operadora.

| Agência Conta corrente Alterar |
|--------------------------------|
| Agên                           |

# 12.2 – Atualização cadastral - Cadastro.

Para atualizar os demais dados cadastrais, acesse o menu: "Atualização Cadastral" – "Cadastro" preencha os campos e clique em salvar.

| Prestador:                     | CPF/CNP3:                      |        |
|--------------------------------|--------------------------------|--------|
| E-mail:                        |                                |        |
| E-mail Financeiro:             |                                |        |
| E-mail Retorno Autorização:    |                                |        |
| Website:                       |                                |        |
| PIS/IAPAS:                     |                                |        |
| cadastro nacional de E. Saúde: |                                |        |
| Inscrição de municipal / CCM:  |                                |        |
| UF do conselho:                | MG •                           |        |
| Tipo do conselho:              | CRM T                          |        |
| Número do conselho:            |                                |        |
| Nome do contratado:            |                                |        |
| Especialidade principal:       | Selecione uma especialidade  v |        |
|                                |                                |        |
|                                | Voltar                         | Salvar |

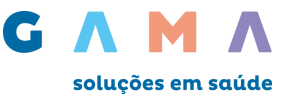

## 12.3 – Atualização cadastral - Atualização de senha

Para alterar a sua senha de acesso ao portal, acesse o menu: "Atualização Cadastral" – "Atualizar senha", preencha os campos com as informações correspondentes e clique em Salvar.

| Inicio > Atualização cadastral > Senha                |        |
|-------------------------------------------------------|--------|
| Atenção                                               |        |
| Senha atual:<br>Nova senha:<br>Confirme a nova senha: | ]<br>] |
|                                                       | Salvar |

# 13 – Suporte ao Prestador

No Link Manuais, você tem acesso aos manuais, documentos disponibilizados pela operadora e também às videoaulas que explicam passo-a-passo a utilização do sistema Connectmed.

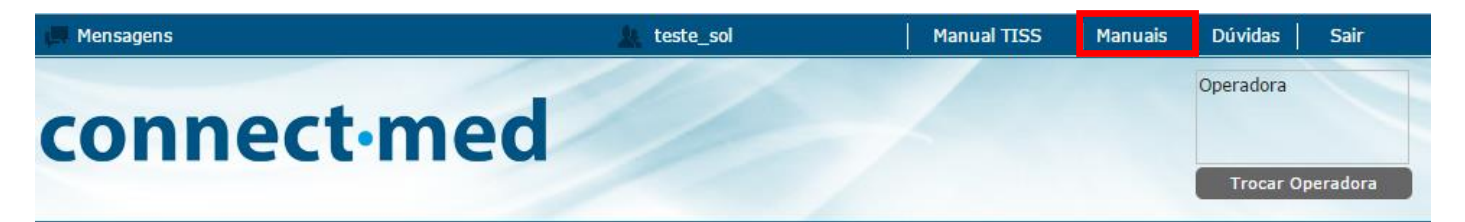

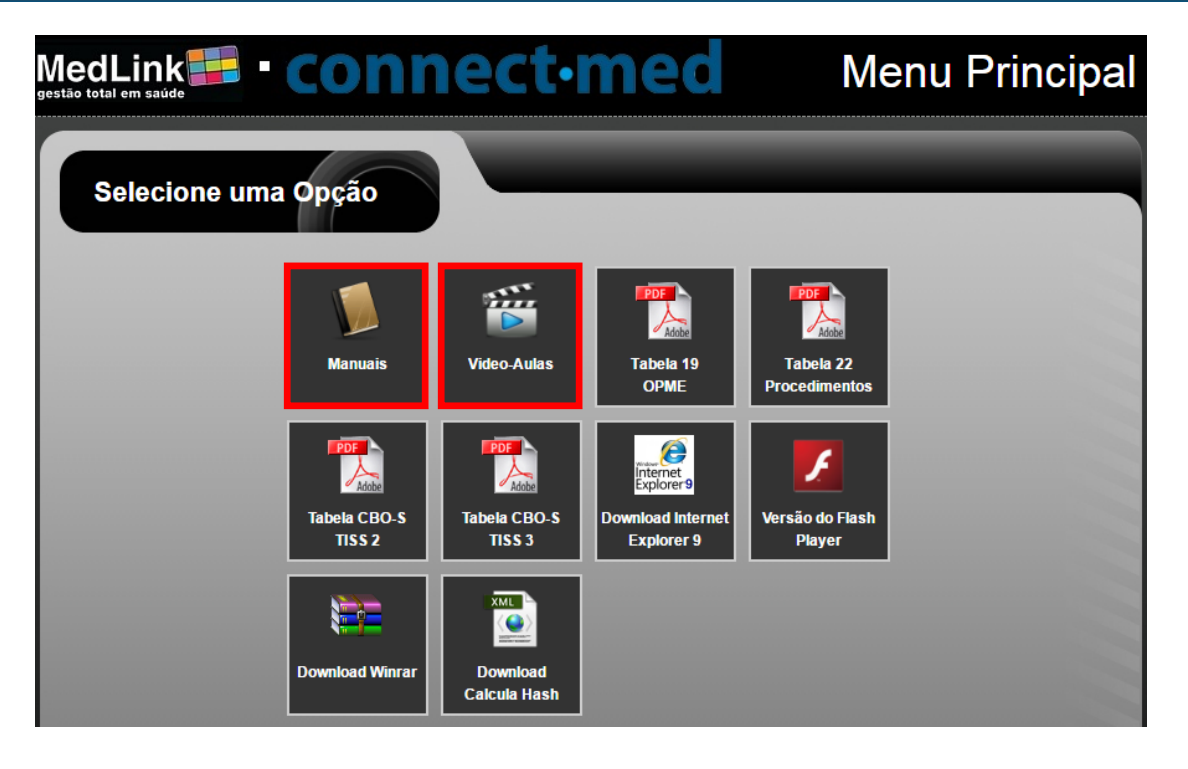

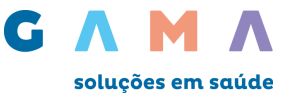

E através do **Link Dúvidas** você pode nos enviar dúvidas relativas a utilização do sistema Connectmed. A sua solicitação será encaminhada diretamente para a equipe de suporte, que após uma análise prévia da dúvida ou problema, entrará em contato no telefone informado no formulário.

| Mensagens                           |                  | 🔔 teste_sol                           | Manual TISS                                            | Manuais | Dúvidas               | Sair     |
|-------------------------------------|------------------|---------------------------------------|--------------------------------------------------------|---------|-----------------------|----------|
| conn                                | ect·             | med                                   |                                                        |         | Operadora<br>Trocar O | peradora |
| Fale Con                            | osco             |                                       |                                                        |         |                       |          |
| • [<br>Nome*:<br>Email*:<br>Escreva | Dúvida Os        | Sugestão<br>T<br>ios*:                | elefone para Contato*:                                 |         |                       |          |
|                                     |                  | Atenção: somente para Dúvidas Técnica | as de uso da solução <b>Connectmed</b><br>até 48 horas |         |                       |          |
| * Camı                              | pos Obrigatórios |                                       |                                                        |         | Enviar                |          |